My Vodafone

Handleiding

2021

The future is exciting.

**Ready?** 

# Inhoudsopgave

# **O** vodafone

| 1 | Intro | oductie                                    | 4  |
|---|-------|--------------------------------------------|----|
| - | 1.1   | Rolverdeling binnen My Vodafone            | 4  |
|   | 1.1.1 | De accounteigenaar                         | 4  |
|   | 112   | De beheerder                               | 4  |
|   | 1.1.3 | De medewerker                              | 4  |
| ~ |       |                                            | -  |
| 2 | Den   | ly vodafone-portal voor beneerders         | 5  |
|   | 2.1   | Inloggen                                   | 5  |
| 3 | My \  | /odafone op accountniveau                  | 6  |
|   | 3.1   | Overzicht                                  | 6  |
|   | 3.1.1 | Contacten & nummers                        | 6  |
|   | 3.2   | Producten                                  | 8  |
|   | 3.2.1 | Aangesloten producten                      | 9  |
|   | 3.2.2 | Diensten                                   | 9  |
|   | 3.2.3 | Rekeningmodules                            | 9  |
|   | 3.3   | Beheerders                                 | 9  |
|   | 3.3.1 | Een nieuwe beheerder aanmaken              | 9  |
|   | 3.3.2 | Welke rechten kunt u beheerders geven?     | 10 |
|   | 3.3.3 | Contacten & nummers                        | 10 |
|   | 3.3.4 | Rekeningen                                 | 10 |
|   | 3.3.5 | Bestellen                                  | 11 |
|   | 3.4   | Support                                    | 14 |
|   | 3.4.1 | Status & verzoeken                         | 14 |
|   | 3.4.2 | Storingen & onderhoud                      | 14 |
|   | 3.4.3 | Serviceovereenkomst                        | 15 |
|   | 3.4.4 | Bedrijfspagina                             | 15 |
| 4 | Mv \  | /odafone op bedrijfsonderdeel-niveau       | 16 |
|   | 4.1   | Overzicht                                  | 16 |
|   | 4.2   | Beheer                                     | 17 |
|   | 4.2.1 | Contacten & nummers                        | 17 |
|   | 4.2.2 | VPN                                        | 28 |
|   | 4.2.3 | Bulkbeheer                                 | 28 |
|   | 4.2.4 | Verbruiksmeldingen                         | 30 |
|   | 4.2.5 | Groepsbundels                              | 30 |
|   | 4.3   | Rekeningen                                 | 30 |
|   | 4.3.1 | Rekeningoverzicht                          | 31 |
|   | 4.3.2 | Rekeninggegevens                           | 32 |
|   | 4.3.3 | Rekeninginzicht                            | 32 |
|   | 4.4   | Bestellen                                  | 32 |
|   | 4.4.1 | Simkaart activeren                         | 32 |
|   | 4.5   | Support                                    | 34 |
|   | 4.5.1 | Status & verzoeken                         | 34 |
|   | 4.5.2 | Bedrijfsgegevens                           | 34 |
| 5 | Serv  | ice Navigator instellen                    | 35 |
|   | 5.1   | Nieuw account in service navigator         | 35 |
|   | 5.2   | Gebruikers en rechten in Service Navigator | 36 |
|   | 5.3   | Contactmatrix                              | 37 |

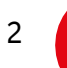

| 5.4 | Aanmaken ticket  | 39 |
|-----|------------------|----|
| 5.5 | Onderhoud melden | 44 |

My Vodafone verbetert continu. Daarom kan het zijn dat deze handleiding tijdelijk iets afwijkt van de werkelijkheid.

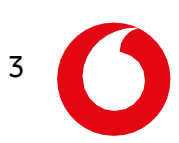

# 1 Introductie

De wereld verandert razendsnel. Te midden van al die ontwikkelingen is het belangrijk om met elkaar in contact te blijven. U wilt altijd bereikbaar zijn – en verwacht dat ook van uw collega's. Maar dat moet wel financieel beheersbaar zijn. Met het online servicekanaal My Vodafone helpen wij u om uw telecomzaken 24/7 online te regelen. Met de handige functionaliteiten speelt u in op de behoeften van uw medewerkers. Ook kunt u rekeningen inzien, contacten beheerders wijzigen of toevoegen en limieten instellen voor dataverkeer, telefoonverkeer en verbruikskosten. In deze instructie leest u alles over de functionaliteiten van My Vodafone. Na het lezen kunt u meteen zelf aan de slag.

# 1.1 Rolverdeling binnen My Vodafone

My Vodafone bestaat uit drie niveaus: dat van de accounteigenaar, van de beheerder en van de medewerker. Dankzij deze verschillende niveaus werkt u in uw eigen omgeving en verdeelt u werkzaamheden makkelijk over een aantal collega's.

### 1.1.1 De accounteigenaar

De hoofdgebruiker van het account is tegelijk de accounteigenaar. Deze accounteigenaar is de belangrijkste contactpersoon voor Vodafone wat betreft uw contract. In het contract duiden we de accounteigenaar aan als hoofdgebruiker. Als accounteigenaar ziet u alles van de hele organisatie, heeft u alle rechten in My Vodafone en maakt u gebruik van alle functionaliteiten.

De accounteigenaar zal niet altijd de (enige) persoon zijn die operationele zaken regelt in My Vodafone. Daarom kunt u als accounteigenaar een deel van of alle werkzaamheden delegeren aan één of meerdere beheerders.

### 1.1.2 De beheerder

De beheerder wordt gemachtigd door de accounteigenaar om (een deel van) de telecomzaken binnen My Vodafone te beheren. De beheerder kan toegang krijgen tot het hele bedrijf, of tot een deel ervan. Zo regelt u zelf telecomzaken wanneer het u uitkomt. U bent niet meer afhankelijk van de openingstijden van onze klantenservice, of van de beschikbaarheid van onze medewerkers.

De verdeling van rechten lopen gelijk op met de gebruikelijke rolverdeling binnen een bedrijf. Als accounteigenaar kent u één, een aantal of alle permissies toe aan een beheerder:

- Contacten en nummers: de beheerder kan bestaande aansluitingen beheren.
- *Rekeningen*: de beheerder heeft toegang tot alle financiële taken, van inzicht in het verbruik tot het betalen van rekeningen.
- *Bestellen*: de beheerder heeft toestemming om bijvoorbeeld simkaarten, hardware, abonnementen en beheerderssoftware aan te schaffen.
- *Beheerders*: de beheerder kan nieuwe beheerders uitnodigen, rechten toekennen, wijzigen en beheerders verwijderen.

# 1.1.3 De medewerker

U bepaalt zelf of u medewerkers toegang wilt geven tot My Vodafone. De medewerker krijgt alleen inzicht in zijn of haar persoonlijke informatie, zoals het verbruik. De omgeving voor medewerkers is beperkter dan de beheerdersportal. Lang niet alle informatie en functionaliteiten zijn voor hen interessant!

De verantwoordelijke beheerder stelt per (groep) medewerker(s) het medewerkersprofiel vast. Dit profiel bepaalt of de medewerker alleen gegevens mag inzien of ook mag bewerken. Zo ziet de ene medewerker bijvoorbeeld alleen welke extra bundels hij of zij gebruikt, terwijl een andere medewerker ook een extra bundel mag aansluiten.

0

# 2 De My Vodafone-portal voor beheerders

De modules die u ziet op My Vodafone zijn afhankelijk van de serviceovereenkomst die uw organisatie heeft gesloten met onze accountmanager. Deze overeenkomst vindt u in My Vodafone. Dankzij de serviceovereenkomst doet u makkelijk zelf zaken met Vodafone, in de kanalen die u van tevoren met ons heeft afgestemd. Zo blijft alles helder en overzichtelijk.

In de My Vodafone-omgeving bestaan er:

- Standaard modules. deze zijn gratis voor elke Vodafone-klant.
- *Extra modules:* deze ziet u op basis van uw serviceovereenkomst. Dit kunnen betaalde diensten zijn als VPN, Telecom Expense Management of One Net Enterprise die u bij Vodafone afneemt.

Daarnaast bestaan binnen My Vodafone de volgende niveaus:

- Account: dit is het niveau waarop uw service-overeenkomst is afgesloten met Vodafone. U gebruikt dit niveau als uw bedrijf verdeeld is in meerdere onderdelen en u meerdere facturen van ons ontvangt. Binnen 'Account' vindt u een overkoepelende pagina en u switcht u makkelijk tussen de bedrijfsonderdelen. Afhankelijk van uw rol kunt u op accountniveau onder meer beheerders toevoegen om taken aan te delegeren.
- *Bedrijfsonderdeet*: hier vindt u alle informatie over uw bedrijfsonderdeel. Per bedrijfsonderdeel kunt u (afhankelijk van uw rol) onder meer simkaarten activeren, hardware bestellen, rekeningen bekijken en meldingen of limieten instellen voor dataverkeer, telefoonverkeer of verbruikskosten van medewerkers.

# 2.1 Inloggen

Inloggen op My Vodafone kan via: <u>https://www.vodafone.nl/my/</u>. Hier vult u uw e-mailadres en wachtwoord in. Als u bent ingelogd, ziet u rechts bovenaan de pagina uw gebruikersnaam. Hieronder ziet u een keuzemenu met de bedrijfshiërarchie. Als u op het pijltje klikt, verschijnen de onderliggende bedrijfsonderdelen met hun klantnummer. U bepaalt dan zelf op welk niveau u gebruikt maakt van My Vodafone.

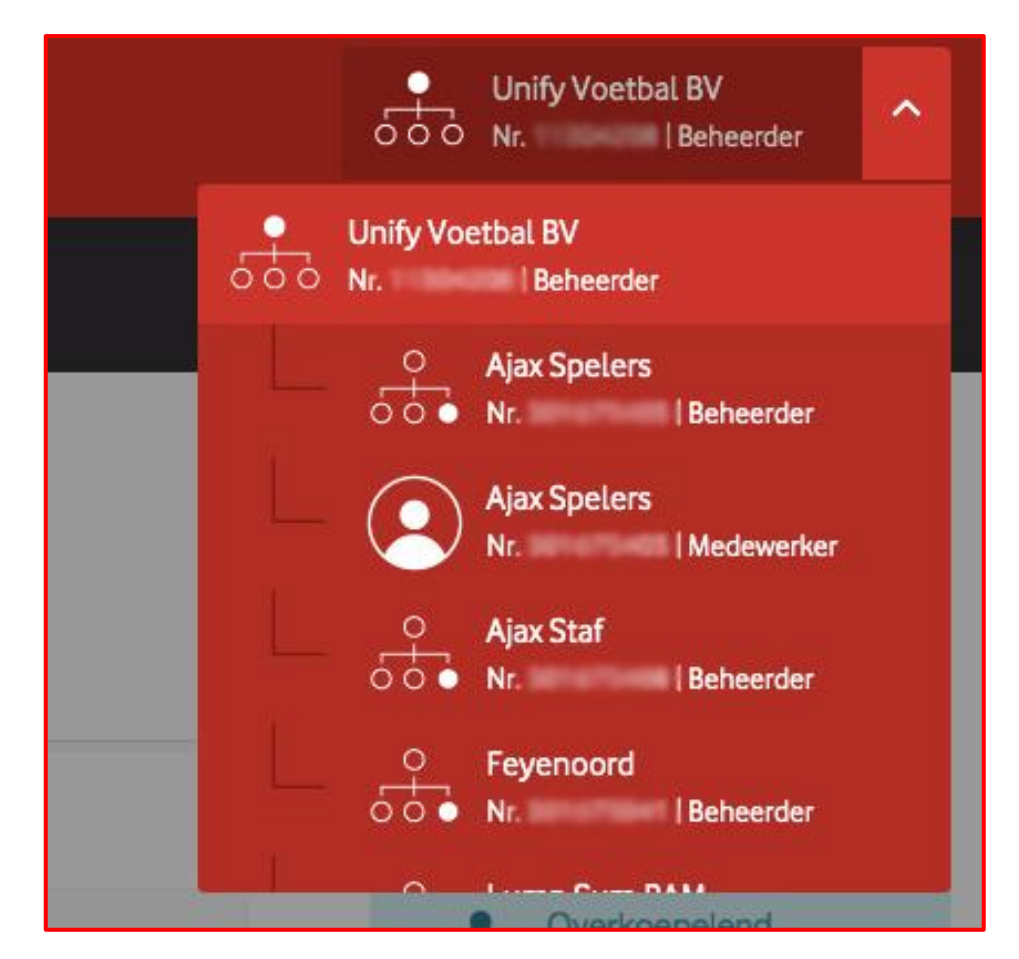

Afbeelding 1: Bedrijfshiërarchie

Is het bovenste bolletje ingekleurd? Dan gebruikt u My Vodafone u op accountniveau. Als u via het keuzemenu kiest voor een ander klantnummer, wordt een ander bolletje uit de bedrijfshiërarchie ingekleurd. U ziet hierbij ook andere opties in het menu.

# 3 My Vodafone op accountniveau

In deze handleiding beschrijven we My Vodafone op accountniveau én op het niveau van een bedrijfsonderdeel. In dit hoofdstuk leggen we My Vodafone uit op accountniveau.

# 3.1 Overzicht

Ingelogd? Dan komt u terecht op de overzichtspagina. Bovenaan de pagina ziet u het menu. Dit bestaat uit de tabbladen 'Overzicht', 'Producten', 'Beheerders' en 'Support'. De modules op de overzichtspagina zijn snelkoppelingen naar de tabbladen. Op de overzichtspagina ziet u op welk bedrijfsniveau u bent ingelogd en hoeveel aanvragen en verzoeken er zijn gedaan. Daarnaast zoekt u makkelijk medewerkers op, krijgt u een overzicht van alle zakelijke producten en diensten van uw bedrijf en geeft u medewerkers toegang tot hun account.

We leggen de omgeving van My Vodafone stap voor stap uit aan de hand van de menustructuur.

| Overzicht Producten Beheerders Support                                                                                                    |                                                             | Unify Voetbal BV                                                                                                    |
|----------------------------------------------------------------------------------------------------|-------------------------------------------------------------|----------------------------------------------------------------------------------------------------|
| Overzicht Contacten & nummers                                                                                                    |                                                             |                                                                                                    |
| Overzicht<br>U bent nu op overkoepelend bedrijfsniveau                                                                                                    |                                                             |                                                                                                    |
| Dit kan in My Vodafone                                                                                                    | Zoek medewerker                                             | Waar doe ik wat?                                                                                                    |
| <ul> <li>Regel zaken snel in My Vodafone, o.a.:</li> <li>Inzicht in verbruik en kosten.</li> <li>Rekeningen beheren via analyses en statistieken</li> <li>Medewerkers zien hun tegoed en verbruik met een<br/>eigen My Vodafone account</li> <li><u>Bekijk de video (2.41 min)</u></li> <li><u>Bekijk Whats new!</u></li> <li><u>Download de handleiding (PDF)</u></li> </ul> | Naam of mobiel nummer     •       Q       Uitgebreid zoeken | Dit is het niveau waarop het<br>overkoepelend contract met<br>Vodafone is gesloten, met<br>daaronder meerdere<br>bedrijfsonderdelen. Afhankelijk v<br>uw rol kunt u op accounthiveau<br>onder meer beheerders toevoeg<br>aan wie u taken delegeert.<br>Bedrijfsonderdeel<br>Op het niveau van een |
| Storingen & onderhoud                                                                                                    | Aanvragen & verzoeken                                       | bedrijfsonderdeel kunt u,<br>afhankelijk van uw rol, onder me<br>simkaarten activeren, hardware<br>bestellen en rekeningen bekilken                                                                                                    |
| Werkzaamheden: 227 >                                                                                                    | Langer dan 1 week open: 1                                   | Via het keuzemenu rechtsboven                                                                                                    |
|                                                                                                    | Gesloten tickets: 70                                        | de pagina selecteert u op welk<br>niveau u gebruikmaakt van My                                                                                                    |
|                                                                                                    | Alle items                                                  | Vodafone.<br>Open bet keuzemenu                                                                                                    |
|                                                                                                    |                                                             | Openneckedzennend                                                                                                    |

Afbeelding 2: Overzichtspagina accountniveau

# 3.1.1 Contacten & nummers

Klikt u vanaf de overzichtspagina klikt op 'Contacten & nummers'? Dan kunt u medewerkers opzoeken en meteen van alles regelen. Zo downloadt u voor meerdere nummers tegelijk een overzicht (als CSV-bestand). Hierin ziet u welk abonnement de gebruiker heeft, welke instellingen op het mobiele nummer staan, welke restricties gelden en wat de einddatum is. Daarnaast bekijkt u de contractduur voor de geselecteerde nummes.

6

Medewerkers vindt u op:

- Naam of mobiel nummer
- Verkort nummer
- Simkaartnummer

| Overzicht Producten Bef   | eerders Support               |                                         | Unify Voetbal BV |
|---------------------------|-------------------------------|-----------------------------------------|------------------|
| Overzicht Contacten & nun | imers                         |                                         |                  |
| Zoek medewerk             | er                            |                                         | Snel zoeken >    |
| Contacten en nummers      | Contactdetails                |                                         |                  |
| Naam of mobiel nummer -   |                               |                                         | Q                |
| Naam of mobiel nummer     |                               |                                         |                  |
| Verkort nummer            |                               |                                         |                  |
| Simkaartnummer            |                               |                                         |                  |
| 0 Selecteer actie 🗸       |                               |                                         |                  |
| Bedrijfsonderdeel         | Contact                       | Mobiel nummer                           | Status           |
|                           | Vul hierboven een naam of mob | iel nummer in of kies een ander filter. |                  |

Afbeelding 3: Uitgebreid zoeken naar medewerkers

Medewerkers zoeken en een actie doorvoeren? Dat doet u zo:

- 1. Selecteer een zoekoptie (naam of mobiel nummer, verkort nummer of simkaartnummer). Als u zoekt op 'Naam of mobiel nummer', kunt u ook '06' intypen en klikken op 'Zoeken'.
- 2. U ziet nu een overzicht van de telefoonnummers van medewerkers binnen alle bedrijfsonderdelen.
- 3. Selecteer één of meerdere nummers.
- 4. Klik op 'Selecteer actie' en kies uit 'Overzicht downloaden (CSV)' of 'Toon contractduur'.

| Overzicht Producten Beheerders | Support                  | <u>-</u> د            | Unify Voetbal BV |
|--------------------------------|--------------------------|-----------------------|------------------|
| Overzicht Contacten & nummers  |                          |                       |                  |
| Zoek medewerker                |                          |                       | Snel zoeken >    |
| Contacten en nummers Contacted | etalis                   |                       |                  |
| Naam of mobiel nummer - 06     |                          |                       | Q                |
| ✓ <u>Filters</u>               |                          |                       |                  |
| 74 resultaten                  |                          |                       |                  |
| 74 Selecteer actie A           |                          |                       |                  |
|                                | Q                        | Mobiel nummer         | Status           |
| Overzicht downloaden (CSV)     | >                        |                       | Actief           |
| Toon contractduur              | >                        |                       | Actief           |
| - Feyenoord                    | and control in the first | ALC: 12 ALC: N        | Actief           |
| Feyenoord                      | Party out don't ann      | M (1 - (2 - (2 - 1))) | Actief           |
| - Feyenoord                    | Marco con der Lawn       | 00.00 (0.71 (M        | Actief           |
| - Feyenoord                    | Hard Span                | AL 10.00 HI IN        | Actief           |
| - Feyenoord                    | Sector on 10             | A 100 M 1             | Actief           |

Afbeelding 4: Medewerkers zoeken en actie uitvoeren

Als u geen opties selecteert, maar klikt op een 06-nummer, komt u terecht in het bedrijfsonderdeel waar het mobiele nummer bij hoort. Onder 'Contact- en nummerbeheer' vindt meerdere opties en instellingen. Hierover vertellen we meer in hoofdstuk 4: *My Vodafone als beheerder*.

# 3.2 Producten

Via 'Producten' krijgt u inzicht in uw abonnement, de aangesloten producten en diensten en de rekeningmodules.

| Overzicht Producten Beheerders Support                                                                                              | Unify Voetbal BV                                                        |
|----------------------------------------------------------------------------------------------------|-------------------------------------------------------------------------|
| Overzicht Aangesloten producten Diensten Rekeningmodules                                                                            |                                                                         |
| Producten                                                                                                    |                                                                         |
| Aangesloten producten                                                                                                    | Diensten                                                                |
| Bekijk uw aangesloten producten.                                                                                                    | Bekijk de extra diensten om uw netwerk te verbeteren of uit te breiden. |
| Aangesloten producten                                                                                                    | Overzicht diensten                                                      |
| Rekeningmodules                                                                                                    |                                                                         |
| U gebruikt nu de gratis versie van Rekeninginzicht                                                                                  |                                                                         |
| Gebruik rekeningmodules om meer details van uw rekeningen te bekijken en ze te<br>analyseren op de belangrijkste kostencategorieën. |                                                                         |
| Naar rekeningmodules                                                                                                    |                                                                         |

Afbeelding 5: Producten - overzichtspagina

#### 3.2.1 Aangesloten producten

Als u klikt op 'Aangesloten producten', vindt u een overzicht van uw telefooncentrale, de VPN-aansluitingen en de extra rekeningmodules die u afneemt.

#### 3.2.2 Diensten

Kiest u voor 'Diensten', dan ziet u welke Vodafone-diensten (Office 365, One Net en VSDM) misschien interessant voor u zijn. Elke dienst beschrijven we kort. Meer weten? Bel dan even met onze klantenservice op 1200.

#### 3.2.3 Rekeningmodules

Als u kiest voor 'Rekeningmodules', krijgt u inzicht in uw rekening. U ziet een overzicht van de beschikbare rekeningmodules en hun prijzen. Als u meer inzicht wilt krijgen, kunt u een uitgebreidere module afnemen.

U kunt er ook voor kiezen om de optie 'Rekeningextract' aan of uit te zetten. Met 'Rekeningextract' downloadt u de totale rekening van uw bedrijf (inclusief details van gevoerde gesprekken) om te (laten) analyseren.

Maakt u al gebruik van de rekeningmodule 'Expense Management' en heeft u behoefte aan een training? Deze vraagt u direct aan op de pagina 'Rekeningmodules'. Wij verzorgen een training op locatie voor € 300,-.

# 3.3 Beheerders

Via 'Beheerders' vindt u een overzicht van alle beheerders. Ook kunt u beheerders aanmaken. U bepaalt zelf of u beheerders toegang geeft tot een deel van of tot alle functionaliteiten van My Vodafone. U kunt ook verschillende rechten toewijzen aan medewerkers binnen verschillende bedrijfsonderdelen.

| Overzicht Producten Beheerders  | Support                                                                               | Unify Voetbal BV                                   |  |
|---------------------------------|---------------------------------------------------------------------------------------|----------------------------------------------------|--|
| Overzicht beheerders            | ٩                                                                                     | + Beheerder toevoegen 🗄 Overzicht downloaden (CSV) |  |
| 26 resultaten                   |                                                                                       |                                                    |  |
| Naam en e-mailadres             | Rechten     Bestellen     Contacten & nummers                                         | \$                                                 |  |
|                                 | Beheerders     Bestellen     Contacten & nummers     Rekeningen                       | \$                                                 |  |
| Rectard in Rectard              | Beheerders     Bestellen     Contacten & nummers     Rekeningen     Service Navigator | \$                                                 |  |
| THE LOCAL OF DESC               | Service Navigator                                                                     | ¢                                                  |  |
| Constant water Million and some | Beheerders     Bestellen     Contacten & nummers     Rekeningen                       | ٥                                                  |  |
| Receive Ver-Reviewante          | Rekeningen                                                                            | •                                                  |  |

Afbeelding 6: Overzicht scherm beheerders

#### 3.3.1 Een nieuwe beheerder aanmaken

Een beheerder aanmaken? Kijk dan eerst of de beheerder al bestaat. Dit doet u zo:

- 1. Klik op 'Beheerder toevoegen' en vervolgens op 'Medewerker zoeken'.
- 2. Vul de voor- en/of achternaam in van de medewerker. Klik dan op 'Zoeken'.
- 3. De resultaten worden geladen.

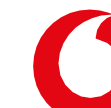

4. Is de medewerker niet gevonden? Of wilt u een nieuw contact aanmaken? Klik dan op 'Nieuw contact aanmaken'

| Nieuw contact aanmaken | Medewerker zoeken |
|------------------------|-------------------|
|                        |                   |

#### Vul het onderstaande formulier in:

Let op: +316 is vereist als nummer (dit kan later nog gewijzigd worden).

| Nieuw contact aan | maken               | Medewerker zoe |
|-------------------|---------------------|----------------|
| Aanhef            | • Dhr. OMevr.       |                |
| Initialen *       | d                   |                |
| Voornaam*         | Demo                |                |
| Tussenvoegsel(s)  |                     |                |
| Achternaam *      | demo                |                |
| E-mailadres *     | ccd.nl@vodafone.com |                |
| Telefoonnummer    | +3160000000         | ×              |
|                   |                     |                |
| 'erplicht veld    |                     |                |

#### Klik hierna op: "Volgende stap".

Nu kan je de rechten kiezen voor de gebruiker. Er moet minimaal 1 rol aangevinkt worden.

#### *3.3.2* Welke rechten kunt u beheerders geven?

U geeft beheerders toegang tot de volgende opties: 'Contacten & nummers', 'Rekeningen', 'Bestellen' en 'Beheerders'.

#### 3.3.3 Contacten & nummers

Als u de beheerder toegang geeft tot 'Contacten & nummers', kan hij of zij onder meer nieuwe medewerkers toevoegen, abonnementen beheren, simkaarten activeren en meldingen of limieten instellen voor dataverkeer, telefoonverkeer of verbruikskosten.

De rechten van deze beheerder:

- Medewerkers toevoegen en toegang geven tot een eigen My Vodafone-account
- Simkaarten activeren
- Abonnementen instellen en wijzigen
- Tegoed en verbruik bekijken
- Extra's als voordeelbundels aan- en uitzetten
- Nummerbehoud aanvragen, blokkades toevoegen, privacy- en VPN-instellingen beheren
- De serviceovereenkomst bekijken
- Vragen, verzoeken en statussen opzoeken
- Meldingen en limieten instellen voor dataverkeer, telefoonverkeer en verbruikskosten

#### 3.3.4 Rekeningen

Als u de beheerder toegang geeft tot 'Rekeningen', kan hij of zij alle rekeningen bekijken en betalen. Ook heeft de beheerder toegang tot alle tegoed- en verbruiksdetails.

De rechten van deze beheerder:

- Verbruiksmeldingen instellen
- Rekeningadressen, contactpersonen etc. wijzigen
- Rekeningen bekijken, downloaden en betalen via iDEAL of incasso
- Rekeningmodules gebruiken om rekeningen te analyseren
- De serviceovereenkomst bekijken

• Vragen, verzoeken en statussen opzoeken

#### 3.3.5 Bestellen

Als u de beheerder toegang geeft tot 'Bestellen', kan hij simkaarten activeren.

De rechten van deze beheerder:

- Abonnementen en simkaarten activeren
- Extra's zoals voordeelbundels aan- en uitzetten
- Rekeningmodules activeren
- De serviceovereenkomst bekijken
- Vragen, verzoeken en statussen opzoeken

#### Beheerders

Als u de beheerder toegang geeft tot 'Beheerders', kan hij of zij voor het hele bedrijf beheerders toevoegen.

Let op: 'Beheerders' geeft toegang tot uw hele organisatie. De beheerder krijgt dus ook andere onderdelen in zijn beheer, mogelijk buiten zijn of haar direct werkgebied.

| Overzicht Producten Beheerders                                                                                                    | Support                                                                            |                                                           | Unify Voetbal BV     Vi     Beheerder |
|----------------------------------------------------------------------------------------------------|------------------------------------------------------------------------------------|-----------------------------------------------------------|---------------------------------------|
| Beheerder toevoeger<br>Voeg de gegevens van een nieuwe beheerder to<br>taken deze beheerder in My Vodafone kan uitvo                                      | e of zoek naar een medewerker die behe<br>eren. En voor welke bedrijfsonderdelen d | rerder gaat worden. U geeft daarna aan welke<br>it geldt. | < Naar beheerdersoverzicht            |
| 1. Contactgegevens 🧹                                                                                                    | 2. Rechten                                                                         | 3. Bedrijfsonderdeel                                      |                                       |
| Geef hieronder aan tot welke onderdelen van M                                                                                                    | v Vodafone deze beheerder toegang krijg                                            | t.                                                        |                                       |
| Contacten & nummers<br>Deze beheerder kan in My Vodafone o.a. ni<br>simkaarten activeren en heeft vaak een IT-s<br>V <u>De rechten van deze beheerder</u> | suwe medewerkers toevoegen, abonnen<br>upport rol.                                 | senten beheren en                                         | Wiizia                                |
| Rekeningen<br>Deze beheerder kan alle rekeningen bekijke<br>verbruiksdetalis.<br>V <u>De rechten van deze beheerder</u>                                   | n en betalen. Verder heeft hij toegang to                                          | t alle tegoed- en                                         |                                       |
| Bestellen<br>Deze beheerder kan simkaarten, toestellen<br>volgen en wijzigen.<br>V <u>De rechten van deze beheerder</u>                                   | en extra's bestellen in My Vodafone. En d                                          | deze bestellingen                                         |                                       |
| Beheerders                                                                                                    |                                                                                    |                                                           |                                       |
| Deze bebeerder beeft de rechten om voor t                                                                                                    | et hele bedriif beheerders toe te voegen.                                          |                                                           |                                       |

Afbeelding 7: Rechten toekennen aan beheerders

#### Rechten toekennen aan beheerders

U bepaalt per optie ('Contacten & nummers', 'Rekeningen', 'Bestellen' en 'Beheerders') of u de beheerder toegang geeft. De toegang tot het onderdeel kunt u altijd weer aan- of uitzetten. Dat doet u zo:

- 1. Naast elke optie ziet u een knopje om de rechten of aan- of uitzetten.
- 2. De juiste optie gekozen? Klikt op 'Volgende stap'.
- 3. U kunt er nu voor kiezen om beheerders toegang te geven tot uw hele bedrijf of tot een deel ervan. Kies de juiste optie voor u.

Indien uw medewerker ook toegang nodig heeft tot **service navigator**, geef de beheerder dan toegang tot uw hele bedrijf.'

| 1. Contactgegevens 🗸                 | 2. Rechten 🗸                                   | 3. Bedrijfsonderdeel               |
|--------------------------------------|------------------------------------------------|------------------------------------|
|                                      |                                                |                                    |
| Omdat u deze beheerder (ook) rechten | geeft om beheerders toe te voegen, kunt u ge   | een bedrijfsonderdelen selecteren. |
|                                      |                                                |                                    |
|                                      |                                                |                                    |
| Deze beheerder heeft toegang tot:    | <ul> <li>Het hele bedrijf</li> </ul>           |                                    |
|                                      | <ul> <li>Onderdelen van het bedrijf</li> </ul> |                                    |
|                                      |                                                |                                    |
|                                      |                                                |                                    |
|                                      |                                                | Vorige stap Beheerder toevoegen    |
|                                      |                                                |                                    |

Je krijgt nu de onderstaande melding. Wil je de beheerder toegang geven tot Service Navigator? Klik op 'Ja, Service Navigator instellen'. Zo nee, klink dan op 'nee, sluit bericht'.

| Beheerder toevoegen                                                                                    |                                                                                                    |   |
|----------------------------------------------------------------------------------------------------|----------------------------------------------------------------------------------------------------|---|
| Voeg de gegevens van een nieuwe beheerder toe of<br>taken deze beheerder in My Vodafone kan uitvoeren. | zoek naar een medewerker die beheerder gaat worden. U geeft daarna aan welke<br>. En voor welke bedrijfsonderdelen dit geldt.                             |   |
| 1. Contactgegevens 🗸                                                                                   | Gebruiker toevoegen ×                                                                                                    |   |
| Omdat u deze beheerder (ook) rechten geeft o                                                           | Succesvol toegevoegd                                                                                                    |   |
| Deze beheerder heeft toegang tot:                                                                      | Service navigator toegang instellen?<br>Wilt u deze beheerder direct Service Navigator rechten toekennen?<br>U kunt dit ook nog op een later moment doen. |   |
|                                                                                                    | Nee, sluit bericht Ja, Service Navigator instellen                                                                                                    | J |

Indien ja dan zie je volgende scherm:

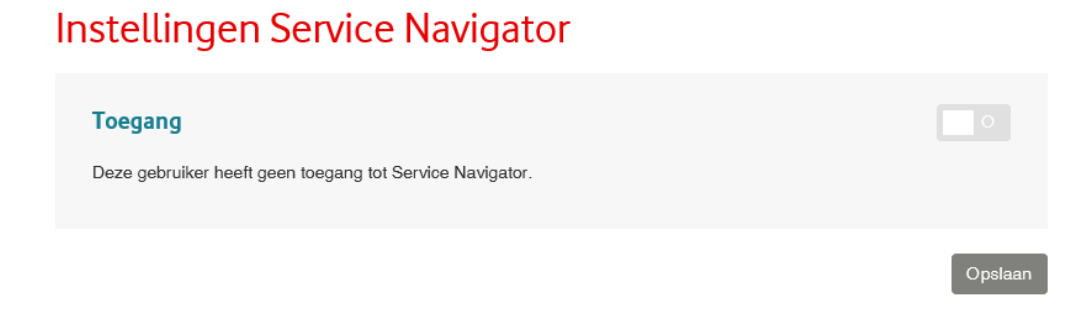

Zet de schakelaar aan en klik op opslaan. Klik hierna links op 'Toegang bedrijfsonderdeel' en klik vervolgens op 'Instellingen Service Navigator'.

Twee nieuwe opties verschijnen. Zet beide schakelaars aan en klik op 'opslaan'.

| Toegang bedrijfsonderdeel         | Rechten                                                                                                    |
|-----------------------------------|----------------------------------------------------------------------------------------------------|
| Instellingen Service<br>Navigator | De rol voor Service Navigator is aangemaakt voor deze gebruiker. Hij ontvangt wel al meldingen, maar kan<br>nog niet inloggen. Geef daarvoor hieronder aan wat deze gebruiker binnen de Service Navigator mag doen. |
|                                   | Gebruiker<br>De gebruiker kan de netwerkstatus en tickets bekijken.                                                                                                    |
|                                   | Beheerder<br>De beheerder kan de netwerkstatus, tickets en projectvoortgang bekijken. En permissies<br>Instellen binnen de Service Navigator.                                                                       |
|                                   | One                                                                                                    |

Selecteer de juiste keuze. Voor het vervolg uitleg over het instellen van Service Navigator zie hoofdstuk 5.

- 4. De beheerder is nu toegevoegd. Klik op 'Opslaan' om de melding te bevestigen.
- 5. U komt terecht in het overzicht van beheerders.

| Overzicht Producten Beheerders                         | Support                                                     | Unify Voetbal BV                            |
|--------------------------------------------------------|-------------------------------------------------------------|---------------------------------------------|
| Overzicht beheerder                                    | S                                                           | + Beheerder toevoegen 🗄 Overzicht downloade |
| Naam of e-mailadres                                    | Q                                                           |                                             |
| 26 resultaten                                          |                                                             |                                             |
| Naam en e-mailadres                                    | Rechten                                                     |                                             |
| Name and the locate<br>New york of the Book Street are | <ul><li>Bestellen</li><li>Contacten &amp; nummers</li></ul> |                                             |
| Nic Davidda                                            | Beheerders     Bestellen                                    |                                             |
|                                                        | Contacten & nummers     Rekeningen                          |                                             |
|                                                        | - Hokolingsh                                                | â Verwije                                   |
| Marthard in Rotting                                    | <ul><li>Beheerders</li><li>Bestellen</li></ul>              |                                             |
|                                                        | Contacten & nummers     Rekeningen                          |                                             |
|                                                        | Service Navigator                                           |                                             |
| THE LEADER OF ONDE                                     | Service Navigator                                           |                                             |
| Render van Mit                                         | Beheerders                                                  |                                             |
|                                                        | <ul> <li>Bestellen</li> </ul>                               |                                             |

Afbeelding 8: Beheerders opzoeken en de instellingen wijzigen

Beheerders opzoeken en de instellingen wijzigen

In het overzicht van beheerders vindt u de zojuist toegevoegde beheerder en andere beheerders eenvoudig terug. Zo kunt u op elk moment de rechten en instellingen wijzigen.

- 1. Bij 'Overzicht beheerders' vult u de naam of het e-mailadres van de medewerker in.
- 2. Klik op 'Zoeken'.
- 3. De resultaten worden getoond.
- 4. Met het tandwiel kunt u de beheerder wijzigen of verwijderen.
- 5. Met 'Wijzigen' wijzigt u de contactgegevens, rechten en toegang tot het bedrijfsonderdeel. Als u voor 'Verwijderen' kiest, trekt u de beheerdersrechten van de beheerder in.
- 6. Meldingen en notificaties versturen we standaard per e-mail. Als u deze liever per sms ontvangt, wijzigt u dan uw voorkeur.

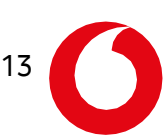

# 3.4 Support

Onder 'Support' ziet u een overzicht van het aantal aanvragen en verzoeken. Ook krijgt u makkelijk inzicht in de serviceovereenkomst, ziet u het aantal werkzaamheden en meldt u snel een nieuwe reparatie voor een toestel aan.

| Overzicht Producten Beheerders Support                              | •                                  | Unify Voetbal BV      |
|---------------------------------------------------------------------|------------------------------------|-----------------------|
| Overzicht Statussen & verzoeken Storingen & onderhoud               | Serviceovereenkomst Bedrijfspagina |                       |
| Support                                                             |                                    |                       |
| Aanvragen & verzoeken                                               | Serviceovereenkomsten              | Storingen & onderhoud |
| Langer dan 1 week open: 1                                           | Serviceovereenkomst >              | Werkzaamheden: 224 >  |
| Gesloten tickets: 70                                                |                                    |                       |
| Alle items                                                          |                                    |                       |
|                                                                     |                                    |                       |
| Toestellen repareren                                                |                                    |                       |
| Wilt u een toestel laten repareren? Meld het toestel<br>online aan. |                                    |                       |
| Nieuwe reparatie aanmelden                                          |                                    |                       |
|                                                                     |                                    |                       |

Afbeelding 9: Support overzicht scherm

#### 3.4.1 Status & verzoeken

Kiest u voor 'Status & verzoeken', dan ziet u wie er wat gewijzigd of aangevraagd heeft. Daarnaast ziet u het ticketnummer. Als u hierop klikt, ziet u de status van de melding en wat er is gebeurd.

#### *3.4.2 Storingen & onderhoud*

Als u kiest voor 'Storingen & onderhoud', vindt u een overzicht van het geplande onderhoud van Vodafone en de door u gemelde storingen.

De netwerkdekking vindt u door te klikken op de 'Dekkingskaart'. U ziet dan een apart venster:

|                   | Particulier | Zakelijk 🗸                  |                                                          |                                                         |                             |              |  |
|-------------------|-------------|-----------------------------|----------------------------------------------------------|---------------------------------------------------------|-----------------------------|--------------|--|
| 0                 | Mobiel      | Ziggo TV & Internet         | Support                                                  | A My Vo                                                 | dafone                      | Q            |  |
|                   |             |                             |                                                          |                                                         |                             |              |  |
|                   | Z           | Zoek snel een stor<br>netwe | Netwerk er<br>ing of geplande wer<br>rkdekking in een be | n <b>dekking</b><br>kzaamheden op e<br>spaald postcodeg | en controleer onz<br>ebied. | e            |  |
|                   |             |                             |                                                          |                                                         |                             |              |  |
| Zoek (<br>Je post | op postcode | •                           | Zoek                                                     | Storingen &<br>werkzaamheden                            | Netwerkdekking              | 4G+ planning |  |

Afbeelding 10: Netwerkdekking

Op de dekkingskaart ziet u waar de netwerkdekking goed is en waar u net iets minder bereik heeft. Zoeken doet u op postcode of plaatsnaam. Zoom vervolgens in op de dekking in uw regio.

Persoonlijk op de hoogte gebracht worden van de laatste aanpassingen en eventuele storingen? Geef dan de contactpersoon door voor uw organisatie. Klik op 'Contactpersonen onderhoud' en daarna op 'Geef uw contactpersonen door'. Ook vindt u hier ook onze contactgegevens voor vragen over storingen en onderhoud en het aanvragen van inloggegevens.

#### 3.4.3 Serviceovereenkomst

Bij 'Serviceovereenkomst' krijgt u inzicht in uw contract, de gemaakte afspraken en contractdetails.

#### 3.4.4 Bedrijfspagina

Via 'Bedrijfspagina' vindt uw medewerker de informatie die u heeft ingesteld. Op deze pagina communiceert u bijvoorbeeld over uw interne telecombeleid of verwijst u naar een intern servicepunt. De pagina een persoonlijk tintje geven? Voeg dan uw logo toe.

15

# 4 My Vodafone op bedrijfsonderdeel-niveau

Op de voorgaande pagina's beschreven we My Vodafone op accountniveau. In dit hoofdstuk leggen we My Vodafone uit op beheerdersniveau. Dat doen we aan de hand van het menu, stap voor stap. Het menu bestaat uit de volgende items: 'Overzicht', 'Beheer', 'Rekeningen', 'Bestellen' en 'Support'.

# 4.1 Overzicht

Zodra u bent ingelogd als beheerder, komt u terecht op de overzichtspagina. Hier vindt u snelkoppelingen naar de verschillende menu-items. Ook vindt u een overzicht van de aanvragen & berichten en de meest recente verbruiksmeldingen die uw medewerkers hebben ontvangen. Vanuit de overzichtspagina kunt u direct naar het My Vodafone-account en de optie om simkaarten te activeren. Daarnaast zoekt u eenvoudig medewerkers op, blokkeert u 06-nummers en vraagt u puk-codes op.

| Overzicht Beheer       | r Rekeningen Bestellen Supp | ort                   | Ajax Spelers<br>○ ○ ● Nr. Beheerder |
|------------------------|-----------------------------|-----------------------|-------------------------------------|
| Overzicht              |                             |                       |                                     |
| Uw laatste reker       | ningen                      | Aanvragen & berichten | Direct naar:                        |
| € 0,00                 | Betaald                     | Openstaande orders: 5 | My Vodafone account                 |
| Btw € 168,06           | 07-12-2019                  | Support               | Simkaart activeren                  |
| € 0,00                 | Betaald                     |                       |                                     |
| Btw € 179,42           | 09-11-2019                  |                       | Medewerker zoeken                   |
| € 0,00<br>Bbw € 176 61 | Betaald                     |                       | Naam of mobiel nummer *             |
| Dtw C 170,01           | 10-10-2018                  |                       | Q                                   |
| в                      | ekijk rekeningen            |                       | <u>Uitgebreid zoeken</u>            |
|                        |                             |                       | Nummer blokkeren                    |
| Recente verbrui        | ksmeldingen                 |                       | Blokkeren                           |
| 96.05.07.00.00.096.0   | 80-10                       | 0% verbruik -         |                                     |
| 8.147.0161761          | 80-10                       | 0% verbruik -         | Pukcode opvragen                    |
|                        | 80-10                       | 0% verbruik -         |                                     |
|                        | 80-10                       | U% verbruik -         | Opvragen                            |
|                        | 80-10                       | 0% verbruik -         |                                     |

Afbeelding 11: Overzicht scherm op beheerdersniveau

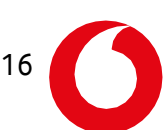

# 4.2 Beheer

Klikt u op 'Beheer', dan ziet u een overzicht van de laatste toegevoegde nummers. Gebruikt u groepsbundels? Dan vindt u hier ook een overzicht. Vanaf de overzichtspagina gaat u bovendien direct naar 'Contacten & nummers', 'VPN-beheer', 'Bulkonderhoud', 'Verbruiksmeldingen' en 'Groepsbundels'.

| Overzicht Contacten & nummers V                                                                                                    | PN Bulkbeheer Verbruiksmeidingen                                                                       | Groepsbundels                     |                                                              |
|----------------------------------------------------------------------------------------------------|----------------------------------------------------------------------------------------------------|-----------------------------------|--------------------------------------------------------------|
| Groepsbundels<br>Besisk her het verbruiv van de aangesloere op<br>we een notzike onbang van wanneer de bund<br>groepsbundels aangesisen? Det kan vas onze k | oepsbundels. U kunt bij elke bundel instellen<br>iet 80% en 1000 verbrukt is. Wilz u<br>lantensenvice. |                                   | Bigewenic: 01-12-2020 00:00<br>22 degen resterend deze maand |
| Goed om te weten: Het hier getoonde verbruik is e<br>kosten maken, terwijt de bundels op deze pagina no                                                     | ren indicatie. Het kan voorkomen dat medewerkens<br>og niet volledig verbruikt zijn.                   |                                   |                                                              |
| Bundet<br>2 GB groepsbundet                                                                                                    | Dira<br>O GB                                                                                           |                                   | 4 G8 over<br>4 G8                                            |
| Notificatie instellingen 🕲                                                                                                    | Testaccount testaccount<br>beccharry                                                                   | Gaddu van der Me<br>1160/02/104   | rulen                                                        |
| Bundei<br>30 MB groepsbundei                                                                                                    | Cuta<br>O MB                                                                                           |                                   | 50 MB over<br>50 MB                                          |
| Notificatie instellingen 🕲                                                                                                    | Gaddu van der Meulen<br>11clanster                                                                     | Martien2 de Konis<br>Frezziereite | ng3                                                          |

Afbeelding 12: Overzicht scherm beheer

# 4.2.1 Contacten & nummers

Via 'Contacten & nummers' vindt u alle nummers binnen uw bedrijfsonderdeel. U ziet drie tabbladen: 'Contacten en nummers', 'Contactdetails' en 'Ingestelde meldingen en restricties'.

Medewerkers vindt u op:

- Naam of mobiel nummer
- Verkort nummer
- Simkaartnummer

Als u onder het tabblad 'Contacten en nummers' op het vergrootglas klikt, ziet u alle nummers binnen uw bedrijfsonderdeel. Door de nummers te selecteren en te klikken op 'Selecteer actie', voert u in één keer de gewenste acties uit. Zo kunt u een CSV-bestand downloaden, of regelt u een van onderstaande zaken:

- Een e-mail of sms sturen naar de geselecteerde nummers
- In één keer de datalimiet instellen voor het buitenland
- Restricties instellen
- Alles-in-1 op Reis wijzigen voor de geselecteerde nummers

Wilt u instellingen bewerken voor een specifieke medewerker? Klik op de naam om naar 'Contactbeheer' te gaan. Als u op het nummer klikt, gaat u naar 'Nummerbeheer'.

Onder het tabblad 'Contactdetails' past u eenvoudig contactgegevens aan. En onder 'Meldingen en restricties' ziet u een overzicht van de meldingen en restricties per contact.

#### Contactbeheer

Als u binnen Contacten & nummers heeft gezocht op '06', ziet u de namen van medewerkers onder 'Contact' en de 06-nummers onder 'Mobiel nummer'. Klikt u onder 'Contact' op de naam van de medewerker, komt u terecht in '**Contactbeheer'**. Hier wijzigt u de contactgegevens, of verwijdert u de contactpersoon.

Wilt u een mobiel nummer koppelen aan een ander contact of aan een andere medewerker? Klikt u dan op 'Wijzigen', rechts van de contactgegevens. Let op: als u op deze manier contactgegevens wijzigt, doet u dat voor alle abonnementen die aan dit contact gekoppeld zijn.

Wilt u slechts één van de mobiele nummers die aan een contact gekoppeld zijn overzetten naar een ander of nieuw contact? Klik dan onder 'Abonnementen' bij het mobiele nummer op het tandwiel rechts. Kies 'Overzetten' om een nieuw of bestaand contact aan het mobiele nummer en abonnement te koppelen. U zet het abonnement hier ook stop. Let op: als u op 'Stopzetten' klikt, wordt het abonnement direct afgesloten en kunt u het niet meer activeren.

|                                                                     | ـــــــ                                                                                                    | 👻 🃜 Winketwagen                                         |
|---------------------------------------------------------------------|----------------------------------------------------------------------------------------------------|---------------------------------------------------------|
| Overzicht Beheer Rekeningen                                         | Bestellen Support                                                                                                    | Ajax Spelers<br>∧ Nr Beheerder                          |
| Overzicht Contacten & nummers                                       | VPN Bulkbeheer Verbruiksmeldingen Groepsbundels                                                                                                    |                                                         |
|                                                                     | Contactbeheer                                                                                                    | < Naar Contacten & nummers                              |
|                                                                     | Contactgegevens                                                                                                    | Terwijderen der Wijzigen                                |
| Contact wijzigen<br>Interacties                                     | Aanhef Dhr.<br>Initialen<br>Voornaam<br>Achternaam                                                                                                    |                                                         |
| NUMMERBEHEER<br>Tegoed & verbruik<br>Verbruiksdetails               | Abonnementen                                                                                                    | 🛓 Downloaden                                            |
| Verbruiksspecificaties<br>Meldingen & restricties<br>Kostenplaatsen | 1 resultaat<br>Mobiel nummer VV Verkort nummer VPN-lijst Abo                                                                                                    | nnement Status                                          |
| Productbeheer<br>Abonnement                                         | of the first set of the first set of the | usiness-3 Onderling Actief<br>Coverzetten<br>Stopzetten |
| Extra opties                                                        |                                                                                                    |                                                         |

Afbeelding 13: Contacten & nummers - Contactbeheer

#### Nummerbeheer

Als u via 'Contacten & nummers' klikt op een 06-nummer, komt u terecht in 'Nummerbeheer'. De modules die u tegenkomt op de overzichtspagina, linken naar submodules. U kunt kiezen uit 'Tegoed & verbruik' (Verbruiksdetails, Verbruiksspecificaties, Meldingen & restricties, Kostenplaatsen), 'Productbeheer' (Abonnement, Extra opties, Simkaart, VastOpMobiel) en 'Instellingen' (VPN, Voicemail & doorschakelen, Medewerkersprofiel, Privacy).

| Overzicht Beheer Rekeningen                                         | Bestellen Support                                                                 | <u>.</u>                                               | Alax Speters     N: I Beheerder     N:            |
|---------------------------------------------------------------------|-----------------------------------------------------------------------------------|--------------------------------------------------------|---------------------------------------------------|
| Overzicht Contacten & nummers                                       | VPN Bulkbeheer Verbruik                                                           | smeldingen Groepsbundels                               |                                                   |
| false account                                                       | Mobiel nummer:<br>Nummerbehe                                                      | er                                                     | < Naar Contacten & nummers                        |
| CONTACTBEHEER<br>Contact wijzigen<br>Interacties                    | Nummergegevens<br>Klantnummer<br>Rekeningadres(sen)<br>Mobiel nummer              | In-Pupingen 3 Controlling                              | ٥                                                 |
| NUMMERBEHEER<br>Tegoed & verbruik<br>Verbruiksdetails               | Contractnummer<br>Contractperiode                                                 | 2015-12-29089<br>13-10-2017 Vm 13-10-2017              |                                                   |
| Verbruiksspecificaties<br>Meldingen & restricties<br>Kostenplaatsen | VPN-instellingen<br>Uw VPN-omgeving is niet geko<br>toe te voegen aan de omgeving | ppeld aan dit abonnement. Neem contact op met de<br>3. | Wijzigen eklantenservice om het abonnement alsnog |
| Productbeheer<br>Abonnement<br>Extra opties                         | <b>Medewerkersprofiel</b><br>Deze medewerker heeft geen o                         | nline toegang tot My Vodafone                          | / Wijzigen                                        |

Afbeelding 14: Contacten & nummers - Nummerbeheer

#### Nummerbeheer: Tegoed & verbruik

Als u op 'Tegoed & verbruik' klikt, ziet u het tegoed en verbruik van de gebruiker. Vanuit 'Tegoed & verbruik' kiest u voor 'Verbruiksdetails', 'Verbruiksspecificaties', 'Meldingen & restricties' of 'Kostenplaatsen'.

19

Klikt u op 'Verbruiksdetails', dan ziet u de verbruiksdetails van het gekozen mobiele nummer voor de lopende maand. Zo ziet u wat uw medewerker binnen en buiten de bundel heeft verbruikt. Voor verbruiksdetails van voorgaande maanden gaat u naar Rekeninginzicht.

Als u kiest voor 'Verbruiksspecificaties', kunt u alle gegevens van de lopende maand downloaden op:

- Gespreksniveau
- Internetniveau
- Berichtniveau
- Aankoop bij derden
- Overig

|                                                                     | 🛓 👻 👻 🎽 🐂 Winkelwagen                                                                                                    |
|---------------------------------------------------------------------|----------------------------------------------------------------------------------------------------|
| Overzicht Beheer Rekeningen                                         | Bestellen Support                                                                                                    |
| Overzicht Contacten & nummers                                       | VPN Bulkbeheer Verbruiksmeldingen Groepsbundels                                                                                                    |
|                                                                     | Mobiel nummer.                                                                                                    |
| false account                                                       | Selecteer eerst een categorie (bijvoorbeeld 'Gesprekken') en kies daarna de filters die de gewenste gegevens ophalen.<br>Mogelijk zijn de meest recente gegevens nog niet verwerkt in dit overzicht. |
| CONTACTBEHEER<br>Contact wijzigen                                   | Gesprekken Internet Berichten Aankopen bij derden Overig                                                                                                    |
| Interacties                                                         | Afgelopen 7 dagen *       Alle gespreksduren *       Alle bedragen *       Bijv. 0612345678         Jownloaden       Gegevens tonen                                                                  |
| Tegoed & verbruik<br>Verbruiksdetails                               |                                                                                                    |
| Verbruiksspecificaties<br>Meldingen & restricties<br>Kostenplaatsen |                                                                                                    |

Afbeelding 15: Verbruiksspecificaties downloaden

U kunt gegevens downloaden van de huidige periode, vandaag, gisteren en de afgelopen zeven dagen. Als u de gegevens van een andere periode wilt downloaden, doet u dat via 'Rekeninginzicht'. Als u op gespreksniveau bijvoorbeeld kiest voor 'Afgelopen 7 dagen' en u klikt op 'Gegevens tonen', ziet u alle specificaties van dit mobiele nummer van de afgelopen 7 dagen. Via de andere items filtert u de lijst op gespreksduren, bedragen en mobiele nummers. Alle gegevens exporteert u via de knop 'Downloaden' naar Excel.

# 4.2.1.1 Nummerbeheer – Meldingen & restricties

Via 'Meldingen & restricties' stelt u specifieke verbruiksmeldingen in voor het mobiele nummer. Dit heeft geen effect op de standaard meldingen (bij 80% of 100% van de databundel) en geldt niet voor groepsbundels.

U kunt meldingen instellen die een medewerker ontvangt bij een bepaald verbruik. Dit doet u voor:

- Dataverkeer: het dataverbruik binnen Nederland, de voordeellanden en overige landen
- *Telefoonverkeer*: het aantal belminuten binnen Nederland, de voordeellanden en overige landen

20

• Verbruikskosten: de verbruikskosten binnen Nederland, de voordeellanden en overige landen

|                               |                                                                                                    | 🛓 energiane                                                                                                    |                  | 🖛 👻 📜 Winkelwagen                                                                                                    |  |
|-------------------------------|----------------------------------------------------------------------------------------------------|----------------------------------------------------------------------------------------------------|------------------|----------------------------------------------------------------------------------------------------|--|
| Overzicht Beheer Rekeningen   | Bestellen Support                                                                                                    |                                                                                                    | Ajax Spe         | lers 🗸                                                                                                    |  |
| Overzicht Contacten & nummers | VPN Bulkbeheer Verbruiksmeldinge                                                                                                    | n Groepsbundels                                                                                                    |                  |                                                                                                    |  |
|                               |                                                                                                    |                                                                                                    |                  |                                                                                                    |  |
| Gaddu van der Meulen          | Mobiel nummer:<br>Meldingen & restric                                                                                                    | cties                                                                                                    | < Naar           | Contacten & nummers                                                                                                    |  |
| CONTACTBEHEER                 | Stel voor dit mobiele nummer meldingen en eventueel restricties in bij een bepaald dataverbruik, een aantal gebelde minuten en<br>een bepaald bedrag aan kosten buiten de bundel. De medewerker ziet na het eerste gebruik de bundel(s) in zijn eigen My<br>Vodafone en krijgt een melding via sms als de ingestelde limiet is bereikt.<br>De onderstaande tabel is een actuele weergave van het verkeer dat op dit moment is toegestaan. |                                                                                                    |                  |                                                                                                    |  |
| Contact wijzigen              |                                                                                                    | in Nederland                                                                                                    | buiten Nederland | buiten de EU                                                                                                    |  |
| Interacties                   | Dataverkeer                                                                                                    | ✓                                                                                                    | V                | ✓                                                                                                    |  |
| NUMMERBEHEER                  | Uitgaand telefoonverkeer                                                                                                    | ✓                                                                                                    | ~                | ✓                                                                                                    |  |
| Tegoed & verbruik             | Inkomend telefoonverkeer                                                                                                    | <ul> <li>Image: A set of the set of the</li></ul> | ×                | <ul> <li>Image: A second second s</li></ul> |  |
| Verbruiksdetails              | Betaalde (premium) nummers                                                                                                    | ×                                                                                                    | -                | -                                                                                                    |  |
| Verbruiksspecificaties        |                                                                                                    |                                                                                                    |                  |                                                                                                    |  |
| Meldingen & restricties       | Dataverkeer                                                                                                    | Telefoonverkeer                                                                                                    | Vert             | oruikskosten                                                                                                    |  |
| Kostenplaatsen                |                                                                                                    |                                                                                                    |                  |                                                                                                    |  |
| Bradusthebaar                 | Meldingen en restricties                                                                                                    |                                                                                                    |                  |                                                                                                    |  |
| Froductbeneer                 | -                                                                                                    |                                                                                                    |                  |                                                                                                    |  |

Afbeelding 16: Nummerbeheer - Meldingen & restricties

Meldingen en restricties zet u zelf aan of uit. Als u de optie aanzet voor '<u>Dataverkeer</u>', kunt u zelf een limiet invullen en een restrictie bepalen. De medewerker voor wie u de restrictie instelt, krijgt een sms als hij of zij de limiet overschrijdt. Ook kunt u een tweede persoon aanwijzen die een sms ontvangt bij overschrijding. Deze persoon moet wel beheerder zijn en in direct contact staan met de medewerker. Daarnaast heeft u de mogelijkheid om dataverkeer binnen en buiten Nederland te blokkeren en een limiet in te stellen voor dataverkeer buiten Nederland. Dit laatste kan ook voor een bepaalde periode.

21

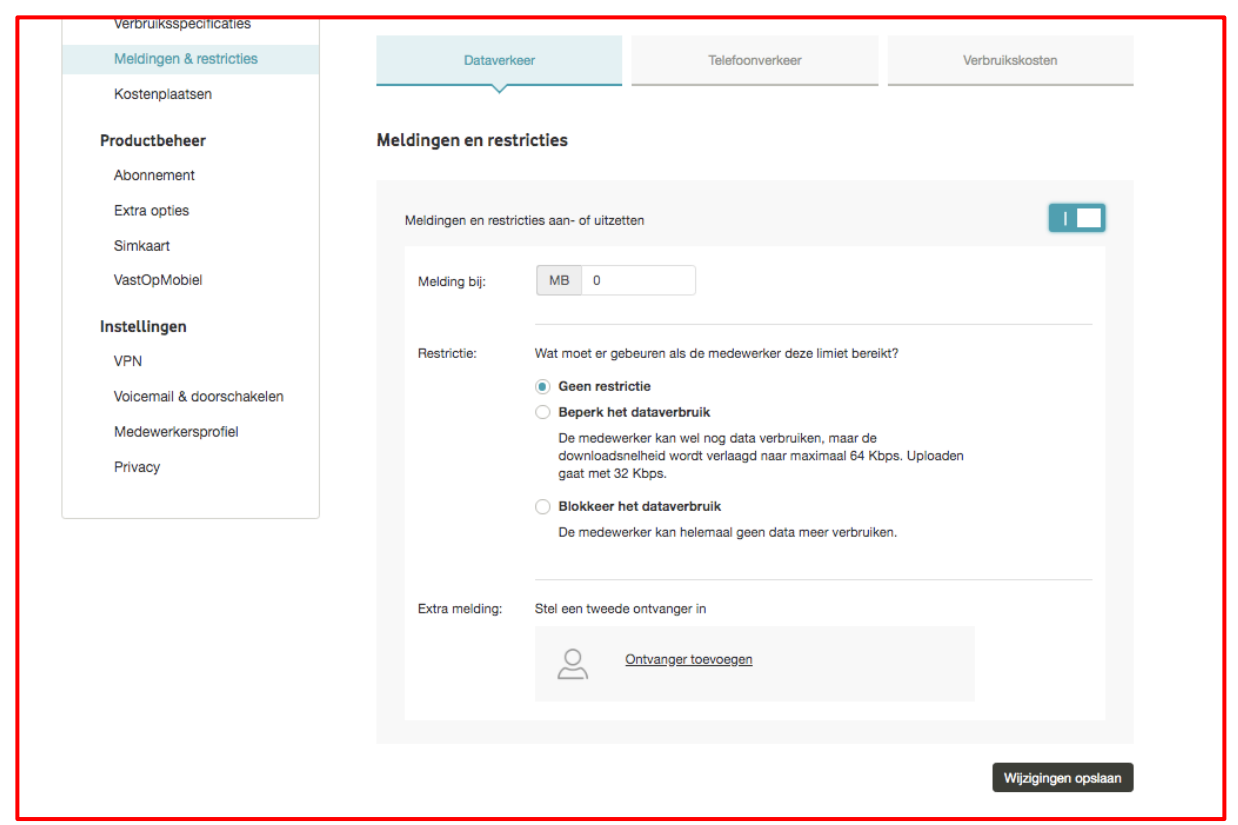

Afbeelding 17: Dataverkeer meldingen en restricties instellen

Als u de optie aanzet voor '<u>Telefoonverkeer</u>', kunt u zelf een limiet invullen en een restrictie bepalen. De medewerker voor wie u de restrictie instelt, krijgt een sms als hij of zij de limiet overschrijdt. Ook kunt u een tweede persoon aanwijzen die een sms ontvangt bij overschrijding. Deze persoon moet wel beheerder zijn en in direct contact staan met de medewerker. Daarnaast heeft u de mogelijkheid om telefoonverkeer binnen en buiten Nederland te blokkeren. Telefoonverkeer en in- en uitgaande sms-berichten kunt u buiten Nederland ook voor een bepaalde periode blokkeren, of enkel buiten de Europese Unie. Blokkeren kan op drie manieren:

22

- U blokkeert uitgaande oproepen en sms-berichten
- U blokkeert alle inkomende oproepen en sms-berichten
- U blokkeert toegang tot betaalde (premium) nummers

| Meldingen & restricties       | Dataverkeer                                                                                       | Telefoonverkeer                     | Verbruikskosten     |
|-------------------------------|---------------------------------------------------------------------------------------------------|-------------------------------------|---------------------|
| Kostenplaatsen                |                                                                                                   | ~~~~                                |                     |
| Productbeheer                 | Meldingen                                                                                         |                                     |                     |
| Abonnement<br>Extra opties    |                                                                                                   |                                     |                     |
| Simkaart                      | Meldingen aan- of uitzetten                                                                       |                                     |                     |
| VastOpMobiel                  |                                                                                                   |                                     | Wijzigingen opslaan |
| Instellingen<br>VPN           |                                                                                                   |                                     |                     |
| Voicemail & doorschakelen     | Telefoonverkeer in Nederland                                                                      |                                     |                     |
| Medewerkersprofiel<br>Privacy | Blokkeer uitgaande oproepen en sme                                                                | 0                                   |                     |
|                               | Blokkeer alle inkomende oproepen er                                                               | n sms-berichten                     | 0                   |
|                               | Blokkeer toegang tot betaalde (premi                                                              | um) nummers                         |                     |
|                               | <ul> <li>Blokkeer toegang tot alle betaald</li> <li>Blokkeer alleen toegang tot erotis</li> </ul> | e (premium) nummers<br>iche nummers |                     |
|                               |                                                                                                   |                                     | Wijzigingen opslaan |
|                               | Telefoonverkeer buiten Nederla                                                                    | and                                 |                     |

Afbeelding 18: Telefoonverkeer meldingen en restricties instellen

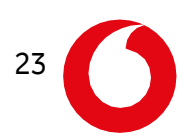

Als u de optie aanzet voor '<u>Verbruikskosten</u>', kunt u zelf een limiet invullen en een restrictie bepalen. De medewerker voor wie u de restrictie instelt, krijgt een sms als hij of zij de limiet overschrijdt. Ook kunt u een tweede persoon aanwijzen die een sms ontvangt bij overschrijding. Deze persoon moet wel beheerder zijn en in direct contact staan met de medewerker.

| Verbruiksspecificaties           |                      |                                     |                                                                                                    |                     |
|----------------------------------|----------------------|-------------------------------------|----------------------------------------------------------------------------------------------------|---------------------|
| Meldingen & restricties          | Dataverke            | er                                  | Telefoonverkeer                                                                                      | Verbruikskosten     |
| Kostenplaatsen                   |                      |                                     |                                                                                                    |                     |
| Productbeheer                    | Meldingen en restr   | icties                              |                                                                                                    |                     |
| Abonnement                       |                      |                                     |                                                                                                    |                     |
| Extra opties                     | Meldingen en restric | ties aan- of uitze                  | tten                                                                                                 |                     |
| Simkaart                         |                      | _                                   |                                                                                                    |                     |
| VastOpMobiel                     | Melding bij:         | € 0                                 | excl. btw                                                                                            |                     |
| Instellingen                     | Postriatio           | Wat most cr                         | hourse als de madeurarlear dans l'estat harrit                                                       | 40                  |
| VPN<br>Voicemail & doorschakelen | Hestrictie:          | Geen restr     Beperk be            | ibeuren als de medewerker deze limiet bereik<br>ictie<br>t dataverbruik                              | α <i>Υ</i>          |
| Medewerkersprofiel<br>Privacy    |                      | De medew<br>downloads<br>caat met 3 | erker kan wel nog data verbruiken, maar de<br>nelheid wordt verlaagd naar maximaal 64 Kb<br>2 Kibos. | ps. Uploaden        |
|                                  |                      | Blokkeer h                          | net dataverbruik                                                                                     |                     |
|                                  |                      | De medew                            | erker kan helemaal geen data meer verbruike                                                          | en.                 |
|                                  | Extra melding:       | Stel een tweed                      | e ontvanger in                                                                                       |                     |
|                                  |                      | 2                                   | Ontvanger toevoegen                                                                                  |                     |
|                                  |                      |                                     |                                                                                                    |                     |
|                                  |                      |                                     |                                                                                                    | Wijzigingen opslaan |
|                                  |                      |                                     |                                                                                                    | Trizigingen opsiaan |

Afbeelding 19: Verbruikskosten meldingen en restricties instellen

Door opties aan of uit te zetten, de juiste keuze te maken en te klikken op 'wijzigingen opslaan', voert u eenvoudig zelf wijzigingen door.

U kunt ook kostenplaatsen toevoegen aan het mobiele nummer. De kostenplaats is een referentie. Deze vindt u alleen terug in het Rekeningextract-bestand binnen Telecom Expense Management en op onze factuur. U vindt de kostenplaats niet terug in Rekeninginzicht. De omschrijving van de kostenplaats mag maximaal 10 tekens lang zijn en is vrij invulbaar. U kunt hierbij denken aan nummers of namen van afdelingen.

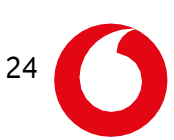

Nummerbeheer: Productbeheer

Als u kiest voor 'Productbeheer', ziet u eerst weer snelkoppelingen naar het menu aan de linker zijkant. Zo kunt u hier kiezen voor 'Abonnement', 'Extra opties', 'Simkaart' en 'VastOpMobiel'.

| 👻 👻 👻 👾 🙀 Winkelwagen                      |                                   |                                                |                   |                               |  |  |
|--------------------------------------------|-----------------------------------|------------------------------------------------|-------------------|-------------------------------|--|--|
| Overzicht Beheer Rekeningen E              | estellen Support                  |                                                | ÷.                | Ajax Spelers<br>Nr. Beheerder |  |  |
| Overzicht Contacten & nummers              | VPN Bulkbeheer Verbru             | iksmeldingen Groepsb                           | oundels           |                               |  |  |
|                                            | Mobiel nummer.                    |                                                |                   | < Naar Contacten & nummers    |  |  |
| false account                              | Producten<br>Abonnement & extra o | pties                                          |                   |                               |  |  |
| CONTACTBEHEER<br>Contact wijzigen          | In-Busi<br>Extra c                | iness-3 Onderling                              |                   | Abonnement wijzigen           |  |  |
| NUMMERBEHEER<br>Tegoed & verbruik          | 1 GB: E<br>Internet               | Data Groep Intensief<br>t op Reis Passport Dag |                   | ar Excel optios inscenen      |  |  |
| Verbruiksdetails<br>Verbruiksspecificaties | Simkaart                          |                                                |                   | 🖉 Wijzigen                    |  |  |
| Meldingen & restricties<br>Kostenplaatsen  | Type<br>Status<br>Simkaa          | rtnummer                                       | Normaal<br>Actief |                               |  |  |
| Productbeheer<br>Abonnement                | Pukcoc<br>Locatie                 | le                                             |                   |                               |  |  |

Afbeelding 20: Nummerbeheer - Productbeheer

Als u klikt op 'Abonnement', ziet u het huidige abonnement van het geselecteerde mobiele nummer. Ook ziet u de mogelijkheid om een ander abonnement te kiezen. In de serviceovereenkomst heeft u met ons afgesproken welke abonnementen de medewerker mag hebben. Als u het abonnement wilt wijzigen, kiest u voor 'Selecteer' naast de abonnementsvorm.

Bij 'Extra opties' voegt u extra opties toe aan het abonnement, afhankelijk van de mogelijkheden binnen uw serviceovereenkomst. Denk bijvoorbeeld aan 4G of Mobiel Online.

Via de optie 'Simkaart' vindt u de puk-code terug, of blokkeert u de simkaart. Dat is slim als de telefoon van uw medewerker gestolen is, of de telefoon of simkaart kwijt is. Als u dat wilt, kunt u een melding achterlaten voor uw eigen administratie. Let op: als u een mobiel nummer blokkeert, is het niet meer mogelijk om met dit nummer te bellen, sms'en of e-mailen. Ook kunt u er als beheerder geen acties meer op uitvoeren. Het abonnement bij dit nummer blijft wel doorlopen. Het geblokkeerde nummer kunt u op elk moment kosteloos online deblokkeren.

Daarnaast kunt u direct een simwissel uitvoeren. Stel, de simkaart gestolen. En u wilt het nummer niet eerst blokkeren, maar direct een andere simkaart plaatsen. Vul dan het nieuwe simkaartnummer in en klik op 'Simkaart wisselen'. Zo koppelt u de nieuwe simkaart aan het abonnement.

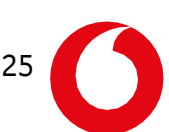

| Overzicht Beheer Rekeningen                                                                                                    | Bestellen Support                                                                                                    | ۵                                                                                                    | Winkelwagen     Ajax Speters     Nr. Beheerder                                                |
|----------------------------------------------------------------------------------------------------|----------------------------------------------------------------------------------------------------|----------------------------------------------------------------------------------------------------|-----------------------------------------------------------------------------------------------|
| Overzicht Contacten & nummers                                                                                                    | VPN Bulkbeheer Verbruiksmeldinge                                                                                                    | en Groepsbundels                                                                                           |                                                                                               |
| False account<br>CONTACTBEHEER<br>Contact wijzigen<br>Interacties<br>NUMMERBEHEER                                                           | Mobiel nummer:<br>Simkaart<br>Simkaart (de)blokkeren<br>Als u de simkaart blokkeert dan kunt u me<br>nummer hoort, biift wei dooriopen. U kun<br>verbonden aan het (de)blokkeren van num<br>Simkaartnummer<br>Pukcode | st het nummer niet meer belien, sms'en of e-ma<br>t het geblokkeerde nummer altijd weer online d<br>imers. | Vaar Contacten & nummers allen, Het abonnement dat bij dit<br>eblokkeren. Er zijn geen kosten |
| Tegoed & verbruik<br>Verbruiksdetails<br>Verbruiksspecificaties<br>Meldingen & restricties<br>Kostenplaatsen<br>Productbeheer<br>Abonnement | <b>Simkaart locatie instellen</b><br>Vui de locatie van de simkaart in.<br>Simkaartnummer                                                                                                    |                                                                                                    | Blokkeren                                                                                     |

Afbeelding 21: Productbeheer - Simkaart

VastOpMobiel is een extra dienst die we aanbieden. Het is hierbij mogelijk om ook mobiele lijnen bij Vodafone af te nemen.

#### Nummerbeheer: Instellingen

Ook onder 'Instellingen' vindt u snelkoppelingen naar het menu aan de linker zijkant. Zo kiest u voor 'VPN', 'Voicemail & doorschakelen', 'Restricties & limieten', 'Medewerkersprofiel' en 'Privacy'.

Handig is de optie 'HLR-reset' op de overzichtspagina. Als een medewerker problemen heeft met bellen, gebeld worden of sms'en, helpt het vaak om het toestel opnieuw op te starten. Als dat niet lukt, moet u het toestel opnieuw registreren in het netwerk. Dit heet een HLR-reset. Door op deze optie te klikken, meldt u het toestel opnieuw aan in het netwerk van Vodafone. Er verandert niets aan de instellingen van de medewerker. Hij of zij raakt ook geen informatie kwijt. Na de reset moet de medewerker het toestel binnen 10 minuten opnieuw opstarten door het uit- en aan te zetten. Als het goed is, zijn de problemen daarna opgelost.

Via 'VPN' kunt u verkorte nummers toevoegen aan het mobiele nummer. De VPN-omgeving is vaak al ingericht. Aan een verkort nummer kunt u restricties toevoegen voor inkomende en/of uitgaande gesprekken.

Kiest u voor 'Voicemail & doorschakelen', kunt u bij 'Doorschakelen' alle oproepen direct doorschakelen. De medewerker ontvangt dan geen oproepen. Ook kunt u doorschakelen als er geen bereik is, als de medewerker niet kan opnemen en als hij of zij in gesprek is. U schakelt het nummer dan door naar een ander nummer of naar de voicemail.

Voor gemiste oproepen kunt u notificaties instellen. U bepaalt of de medewerker per sms of per oproep geattendeerd wordt op een voicemailbericht. Ook bepaalt u of de medewerker een sms ontvangt bij een gemist gesprek.

Daarnaast kunt u de voicemailpincode resetten. Dat is verstandig als u de voicemailpincode bent vergeten, of als deze niet werkt. Uw medewerker voert zelf een nieuwe pincode in als hij of zij na het resetten de voicemail belt. Wilt u de complete voicemail resetten? Belt u ons dan even op 1200 via uw mobiele telefoon of 0800-0094 via een vaste lijn.

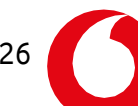

Via 'Medewerkersprofiel' geeft u medewerkers toegang tot de My Vodafone- portal en de My Vodafone-app. De medewerker krijgt zo inzicht in zijn of haar verbruik. U stelt zelf in of de medewerker alleen het tegoed, verbruik en instellingen mag bekijken, of ook opties mag toevoegen. Als u een optie heeft gekozen en klikt op 'Wijzigingen opslaan', ontvangt de medewerker een uitnodiging per e-mail om het My Vodafone-profiel te activeren. Let op dat u een geldig e-mailadres opgeeft!

Onder 'Privacy' stelt u in of uw medewerker de nieuwsbrief van Vodafone mag ontvangen, of het nummer moet worden afgeschermd op de rekening van anderen en of analyses van netwerkgegevens zijn toegestaan. Deze opties staan standaard aan. Wijzigen doet u door opties aan- of uit te zetten en te klikken op 'Opslaan'.

Wilt u het mobiele nummer afschermen op de rekening van anderen? Als u deze optie aanzet, wordt het mobiele nummer niet getoond op de rekening van andere telecomproviders of bij derden. Zij zien alleen '06', de rest van de cijfers wordt afgeschermd door kruisjes. Let op: het aanzetten van deze optie houdt niet in dat er afgeschermd of geheim gebeld wordt.

| CONTACTBEHEER             |                                                                                |         |
|---------------------------|--------------------------------------------------------------------------------|---------|
| Contact wijzigen          | Acties & aanbiedingen                                                          |         |
| Interacties               | Stuur de medewerker interessante acties en aanbiedingen via:                   |         |
| NUMMERBEHEER              | Sms                                                                            |         |
| Tegoed & verbruik         | E and                                                                          |         |
| Verbruiksdetails          | E-maii                                                                         |         |
| Verbruiksspecificaties    | Telefoon                                                                       |         |
| Meldingen & restricties   | P                                                                              |         |
| Kostenplaatsen            | Post                                                                           |         |
| Productbeheer             |                                                                                |         |
| Abonnement                | Maak een keuze uit de volgende nieuwsbrieven:                                  |         |
| Extra opties              | De Vodafone Nieuwsbrief; informatie over de nieuwste toestellen en My Vodafone |         |
| Simkaart                  |                                                                                |         |
| VastOpMobiel              |                                                                                | Opslaan |
| Instellingen              |                                                                                |         |
| VPN                       | Nummervermelding                                                               |         |
| Voicemail & doorschakelen |                                                                                |         |
| Medewerkersprofiel        | afschermen op de rekening van anderen                                          |         |
| Privacy                   |                                                                                |         |
|                           |                                                                                | Opslaan |

Afbeelding 22: Privacy - nummer afschermen op rekening van anderen

Om de dienstverlening van Vodafone te verbeteren, kunt u ervoor kiezen om analyse van netwerkgegevens aan te zetten. Wij gebruiken anonieme gegevens uit het netwerk onder meer om te analyseren hoeveel mensen er op een bepaalde locatie aanwezig zijn en gebruik maken van het netwerk. Op basis van deze informatie kunnen we bijvoorbeeld extra masten inschakelen.

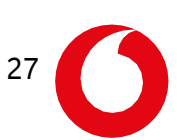

# 4.2.2 VPN

Bij 'VPN' (Virtual Private Network) voegt u verkorte nummers toe voor dit bedrijfsonderdeel. Daarnaast kunt u binnen de VPN-omgeving restricties toepassen op verkorte nummers. Zo blokkeert u bijvoorbeeld nummers voor inkomende en uitgaande gesprekken. Denk daarbij aan nummers waarvoor u veel moet betalen.

| Overzicht Beheer Rekeningen                                                      | Bestellen Support                                                              | Ajax Spelers                                                                                                    |
|----------------------------------------------------------------------------------|--------------------------------------------------------------------------------|----------------------------------------------------------------------------------------------------|
| Overzicht Contacten & nummers                                                    | VPN Bulkbeheer Verbruiksme                                                     | eldingen Groepsbundels                                                                                                    |
| VPN (Virtual Private                                                             | Network)                                                                       |                                                                                                    |
| VPN-instellingen                                                                 |                                                                                | Verkorte nummers beheren                                                                                                    |
| Kies een VPN-omgeving:                                                           | Vpn Unify Voetbal                                                              | Verkorte nummerreeksen aanmaken en/of beheren                                                                                                    |
|                                                                                  |                                                                                | Nummers van medewerkers beheren                                                                                                    |
| Voorloopnummer                                                                   | Nee                                                                            |                                                                                                    |
| Nummerweergave (uitgaand)                                                        | Ja                                                                             |                                                                                                    |
| Wilt u de bovenstaande instellingen wij<br>Vodafone accountmanager.              | zigen? Neem dan contact op met uw                                              |                                                                                                    |
| Uitgaande gesprekken                                                             |                                                                                | Inkomende gesprekken                                                                                                    |
| Zwarte lijst                                                                     |                                                                                | Zwarte lijst                                                                                                    |
| Op de zwarte lijst staan nummers en/o<br>niet kunnen bellen in Nederland. In het | f nummerreeksen die uw medewerkers<br>buitenland gelden deze restricties niet. | Lijst met externe nummers die niet naar uw medewerkers mogen bellen. Deze<br>lijst geldt alleen in Nederland.                                                                                                    |
| Zwarte lijst uitgaande                                                           | gesprekken beheren >                                                           | The second second |

Afbeelding 23: VPN overzicht scherm

#### 4.2.3 Bulkbeheer

Via 'Bulkbeheer' kunt u als beheerder een aantal wijzigingen doorvoeren voor meerdere nummers tegelijk:

- Meerdere simkaarten in één keer activeren (maximaal 1500 tegelijk).
  - Voor maximaal 200 contacten of nummers de datalimiet wijzigen, Alles-in-1 op Reis aan- of uitzetten, restricties en meldingen wijzigen of een bericht versturen.
  - Meerdere medewerkers tegelijkertijd uitnodigen voor My Vodafone.
  - Voor meerdere medewerkers tegelijkertijd meldingen en restricties instellen., voor data-, telefoonverkeer of voor verbruikskosten.

28

| Overzicht Beheer Rekeningen Bestellen Support                                                                                                    | ▲ Winkelwagen<br>↓ Ajax Spelers<br>N: Beheerder             |
|----------------------------------------------------------------------------------------------------|-------------------------------------------------------------|
| Overzicht Contacten & nummers VPN Bulkbeheer Verbru                                                                                                    | uiksmeldingen Groepsbundels                                 |
| Bulkbeheer<br>Vraag de onderstaande wijzigingen aan voor meerdere mobiele nummers tegelijk.                                                                                      |                                                             |
| Simkaarten activeren<br>• Download het bestand en vul het in<br>• Daarna kunt u het ingevulde bestand hiernaast uploaden<br>(maximaal 100 simkaarten)                            | Bulkaanvraag simkaart activeren (XLSX)     Bestand uploaden |
| Simkaart locaties aanpassen <ul> <li>Download het bestand en vul het in</li> <li>Daarna kunt u het ingevulde bestand hiernaast uploaden<br/>(maximaal 100 simkaarten)</li> </ul> | Bulkaanvraag simkaart locaties (XLSX)     Bestand uploaden  |
| Nummerbehoud bij contractaansluiting<br>Geef aan welk nummer u wilt overnemen van een andere provider.                                                                           | Aanvraag nummerbehoud                                       |
| Datalimiet wijzigen<br>Selecteer de contacten of nummers waarvoor u de datalimiet wilt wijzigen<br>(maximaal 200).                                                               | Naar Contacten & nummers                                    |

Afbeelding 24: Bulkbeheer overzicht scherm

Kiest u voor één van deze opties, wordt u doorgelinkt naar 'Contacten & nummers'. U gaat dan als volgt te werk:

- 1. Zoek op een naam of mobiel nummer, verkort nummer of simkaartnummer.
- 2. Selecteer de nummers waarvoor u een actie wilt doorvoeren.
- 3. Klik op 'Selecteer actie' en kies de juiste actie. Stel, u kiest voor 'Datalimiet voor het buitenland wijzigen'. Bij 'Datalimiet' vindt u dan een keuzebalk waarmee u de juiste optie selecteert.
- 4. Sla de wijziging op door op 'Opslaan' te klikken.
- 5. Bevestig de melding met 'Ok'. U heeft nu de datalimiet voor het buitenland gewijzigd voor de geselecteerde nummers.

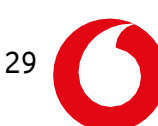

|                                                                             |                               | 🐣 👻 🃜 Winketwagen                    |
|-----------------------------------------------------------------------------|-------------------------------|--------------------------------------|
| Overzicht Beheer Rekeningen Bestellen Support                               |                               | Ajax Spelers                         |
| Overzicht Contacten & nummers VPN Bulkbehee                                 | r Verbruiksmeldingen          | Groepsbundels                        |
| Zoek medewerker                                                             |                               | + Abonnement toevoegen Snel zoeken > |
| Contacten en nummers Contact details Ingeste                                | elde meldingen en restricties |                                      |
| Naam of mobiel nummer -                                                     |                               | ٩                                    |
| ✓ <u>Filters</u>                                                            |                               |                                      |
| 141 resultaten                                                              |                               |                                      |
| Selecteer actie A                                                           |                               |                                      |
| ٩                                                                           | Mobiel nummer                 | Status                               |
| Exporteer IIJst > Download CSV-bestand met de geselecteerde nummers         | 46.10.07.08.01                | Actief                               |
| Stuur bericht >                                                             | 00111-0127-01                 | Actief                               |
| Stuureene-mail of sins maar de geseueceerde nummers                         | 08 11 10 20 08                | Actief                               |
| Detailmiet voor het buitenland instellen voor de geselecteerde nummers      | 00.101100.04                  | Actief                               |
| Restricties Instellen > Restricties Instellen voor de geselecteerde nummers | 40 10 40 17 08                | Actief                               |
|                                                                             | 46 10.01 77 86                | Actief                               |
| Controls war der Massen                                                     | 00.07.40.15.04                | Actief                               |

Afbeelding 25: Bulkbeheer - actie uitvoeren vanuit 'Contacten & nummers'

Let op: wilt u een actie vanuit 'Contacten & nummers' in één keer doorvoeren? En heeft u meer dan het maximumaantal contacten geselecteerd? Dan wordt de optie lichtgrijs weergegeven. U kunt er dan niet op klikken. Selecteer in dat geval minder contacten.

Medewerkers toegang geven tot My Vodafone? Als u deze optie selecteert, ziet u alleen de nummers die nog géén toegang hebben tot My Vodafone. Als u dat wilt, kunt u in dit scherm meteen de contactgegevens aanpassen. Selecteer de medewerkers die u wilt toevoegen, bepaal welke rechten ze hebben door te kiezen voor 'Alleen bekijken' of 'Bekijken en extra opties toevoegen' en bevestig. Uw medewerkers krijgen dan een uitnodiging per e-mail.

# 4.2.4 Verbruiksmeldingen

Onder 'Verbruiksmeldingen' ziet u een overzicht van de meldingen die uw medewerkers per maand hebben gekregen. U kunt meldingen instellen die de medewerker ontvangt bij een bepaald aantal belminuten, een bepaalde hoeveelheid data of bepaalde verbruikskosten. Als de door u ingestelde grens is bereikt, krijgt de medewerker een sms. U vindt de melding terug in het overzicht 'Verbruiksmeldingen'. De melding is informatief en leidt bijvoorbeeld niet tot het afsluiten van data.

# 4.2.5 Groepsbundels

Als u een groepsbundel afneemt, heeft u altijd inzicht in het verbruik van de bundel in de lopende maand. U ziet het verbruik en het aantal kalenderdagen dat nog over is. Bij het instellen van de groepsbundel koppelen wij er een beheerder aan. Deze beheerder krijgt een melding als 80% en 100% van de bundel is verbruikt. U kunt de beheerdersrol wijzigen, of een tweede beheerder toevoegen. Om deze wijzigingen te doen, moet u beheerder zijn en toegang hebben tot de rekeningen.

# 4.3 Rekeningen

Beheerders met de permissie 'Rekeningen' krijgen toegang tot dit onderdeel. Vanuit hier verricht u financiële taken. Op de overzichtspagina vindt u een overzicht van de lopende rekeningen, een voorbeeldrekening waarin u ziet hoe de rekening is opgebouwd, een snelkoppeling om makkelijk medewerkers op te zoeken en een snelkoppeling naar 'Rekeninginzicht'. Ook kunt u doorklikken naar andere menu-items. Daarnaast stelt u bij 'Berichtgeving' in of u een melding wilt krijgen als er een nieuwe rekening klaarstaat – en hoe u deze het liefst ontvangt.

| 0 | Overzicht Beheer                                                        | Rekeningen Bestellen Support                                                | ۵                                                                                                    | Viriketwagen                                                      |
|---|-------------------------------------------------------------------------|-----------------------------------------------------------------------------|----------------------------------------------------------------------------------------------------|-------------------------------------------------------------------|
| ( | Overzicht Rekenin                                                       | ngoverzicht Rekeninggegevens                                                |                                                                                                    |                                                                   |
| l | Rekeninger                                                              | ٦                                                                           |                                                                                                    |                                                                   |
|   | Uw laatste reke                                                         | ningen                                                                      | Verbruik & kosten                                                                                          | Rekeninginzicht                                                   |
|   | € 0,00<br>Btw € 168.06                                                  | Betaald<br>07-12-2019                                                       | Zoek op naam of mobiel nummer om het verbruik te<br>bekijken en datalimieten in te stellen.                | Met Rekeninginzicht kunt u<br>details van uw rekeningen           |
|   | € 0,00         Betaald           Btw € 179,42         09-11-2019        | 0. 12 2010                                                                  | Overzicht verbruik groepsbundel                                                                            | de belangrijkste                                                  |
|   |                                                                         | Overzicht verbruiksmeldingen per medewerker                                 | kostencategorieën. Vanuit<br>Rekeninginzicht kunt u verder<br>naar Expense Reporting,                      |                                                                   |
|   | <b>€ 0,00</b><br>Btw € 176,61                                           | Betaald<br>13-10-2019                                                       | Medewerker zoeken                                                                                          | Expense Management en<br>Rekeningextract.                         |
|   |                                                                         |                                                                             | Naam of mobiel nummer - Q                                                                                  | Ter info: Rekeninginzicht is een<br>externe beheeromgeving. Uw    |
|   | В                                                                       | lekijk rekeningen                                                           | <u>Uitgebreid zoeken</u>                                                                                   | rechtenprofiel kan afwijken van<br>uw profiel binnen My Vodafone. |
|   |                                                                         |                                                                             |                                                                                                    | Naar Rekeninginzicht                                              |
|   | Berichtgeving                                                           |                                                                             | Rekeninggegevens                                                                                           |                                                                   |
|   | Graag brengen we u o<br>rekening klaarstaat. L<br>het beste kunnen info | op de hoogte als een nieuwe<br>.aat ons weten hoe wij u hierover<br>rmeren. | Bekijk en wijzig hier uw rekeninggegevens waaronder<br>rekeningadres(sen), bankgegevens en de betaalwijze. |                                                                   |
|   |                                                                         |                                                                             | Overzicht rekeninggegevens                                                                                 |                                                                   |
|   | Rei                                                                     | kening ontvangen                                                            |                                                                                                    |                                                                   |

Afbeelding 26: Rekening overzicht scherm

#### 4.3.1 Rekeningoverzicht

Via 'Rekeningoverzicht' krijgt u een overzicht van alle openstaande, geplande en betaalde rekeningen van de afgelopen dertien maanden. Per factuur ziet u het totaalbedrag inclusief btw en de betaalstatus. U vindt in de factuur geen gespreksdetails en verdere specificaties. Downloaden als PDF-bestand? Klik dan op 'PDF'.

Versturen wij rekeningen naar verschillende bedrijfsonderdelen? Dan ziet u dat onderscheid ook hier terug.

Elke beheerder met toegang tot 'Rekeningen' kan de rekening direct via iDEAL betalen. Handig als u ervoor heeft gekozen om niet via automatische incasso te betalen. Direct het bedrag van de rekening voldoen? Selecteer dan het vakje voor het bedrag en klik op 'Selecteer actie'. U kunt er dan voor kiezen om de facturen van de geselecteerde nummers in één keer te betalen of om een gedeelte van één enkele factuur te betalen.

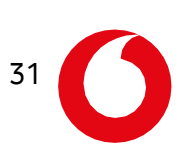

| Selecteer één of meerdere rek   | eningen om deze volled    | ig te betalen. Als u één rekening sel | ecteert, kunt u deze ged | eeltelijk betalen. |                                  |
|---------------------------------|---------------------------|---------------------------------------|--------------------------|--------------------|----------------------------------|
| Rekeningadres                   | Unify Voetbal B.V.        | 1010194                               |                          |                    |                                  |
| Zoek op rekeningnummer          |                           | Q                                     |                          |                    |                                  |
| ✓ <u>Filters</u>                |                           |                                       |                          |                    |                                  |
| 13 resultaten                   |                           |                                       |                          |                    |                                  |
| 0 Selecteer actie 🗸             |                           |                                       |                          |                    | Alle bedragen zijn inclusief btv |
| Bedrag                          | Status                    | Rekeningnummer                        | Datum                    | Soort              |                                  |
| € 0,00<br>Waarvan btw: € 168,06 | Betaald op:<br>07-12-2019 | 21006008-002                          | 06-12-2019               | Rekening           | خ PDF                            |
| € 0,00<br>Waarvan btw: € 179,42 | Betaald op:<br>09-11-2019 | 0.0010011001                          | 06-11-2019               | Rekening           | . PDF                            |
| € 0,00<br>Waarvan btw: € 176,61 | Betaald op:<br>13-10-2019 | 210275646247                          | 10-10-2019               | Rekening           | خ PDF                            |
| € 0,00<br>Waarvan btw: € 190,98 | Betaald op:<br>10-09-2019 | 0.0010070101                          | 10-09-2019               | Rekening           | خ PDF                            |
| € 0,00<br>Waarvan btw: € 169,22 | Betaald op:<br>11-08-2019 | 210000000072                          | 09-08-2019               | Rekening           | 날. PDF                           |
|                                 |                           |                                       |                          |                    |                                  |

Afbeelding 27: Rekeningoverzicht

# 4.3.2 Rekeninggegevens

Onder 'Rekeninggegevens' kunt het rekeningadres inzien, de gegevens waar nodig wijzigen en rekeningen opzoeken op het rekeningadres, afdeling, straat of plaats. Daarnaast bepaalt u of u wel of geen melding wilt ontvangen bij een nieuwe rekening. Als u klikt op 'Meldingen opslaan', wordt uw keuze meteen verwerkt.

# 4.3.3 Rekeninginzicht

'Rekeninginzicht' is een kosteloos, integraal onderdeel van alle zakelijke rekeningen binnen My Vodafone. Via 'Rekeninginzicht' vindt u diepgaande analyses van uw oude rekeningen. We analyseren onder meer de gespreksdetails, de hoeveelheid verbruikte data en de gebelde nummers. U hoeft hiervoor voor niet opnieuw in te loggen. Als u extra rekeningmodules afneemt, vindt u deze ook binnen 'Rekeninginzicht'.

# 4.4 Bestellen

Via 'Bestellen' kunt u simkaarten activeren met en zonder nummerbehoud.

# 4.4.1 Simkaart activeren

Het activeren en configureren van simkaarten doet u eenvoudig zelf. Kies of u een sim met of zonder nummerbehoud wilt activeren. En volg daarna onderstaande stappen :

- 1. Selecteer of het een bestaand of nieuwe contact is en vul de juiste gegevens in
- 2. Voer het Simnummer in
- 3. Selecteer serviceovereenkomst en abonnement
- 4. Selecteer het rekeningadres
- 5. Optioneel: koppel je VPN omgeving of OneNet site

Nu kun je je aanvraag voor het activeren van de sim versturen. Zodra je sim is geactiveerd kun je indien gewenst nog wijzigingen maken qua bundels.

| Overzicht Beheer Rekeningen Bestellen Support                                                                                                    | bianca.schoonbroodt@gnh.nl ~ P Winkelwagen       Image: Managed Services       Image: Managed Services       Ima |
|----------------------------------------------------------------------------------------------------|----------------------------------------------------------------------------------------------------|
| Overzicht Producten Sim activeren Sim activeren Sim activeren zonder nummerbehoud                                                                                                    |                                                                                                    |
| U regelt het eenvoudig en snel met het formulier op deze pagina.<br>Kies eerst of u de sim activeert voor een nieuw of voor een<br>bestaand contact en volg daarna de stappen.<br>Zodra de sim geactiveerd is, kunt u bij Nummerbeheer extra<br>opties aanpassen en toevoegen aan het abonnement. | Nummerbehoud<br>Wilt u een sim activeren en een bestaand<br>mobiel nummer meenemen? Dien dan een<br>aanvraag nummerbehoud in.<br>Nummerbehoud aanvragen                                                                                                    |
| Maak nieuw contact Selecteer bestaand contact                                                                                                    |                                                                                                    |
| Dhr. Mevr.      Initialen Voornaam                                                                                                    |                                                                                                    |
| Tussenv. 🕼 Achternaam 🚯                                                                                                    |                                                                                                    |

Afbeelding 28: Bestellen - Simkaart activeren

33

Om het activeren van de simkaart nog makkelijker te maken, kunt u van tevoren met uw accountmanager verschillende profielen aanmaken in My Vodafone. Als u een van die profielen kiest dan hoeft u achteraf geen wijzigingen meer te doen qua bundels.

# 4.5 Support

Onder 'Support' vindt u alle algemene service-informatie. Op de overzichtspagina ziet u een overzicht van de aanvragen & verzoeken, klikt u direct verder naar orders & wijzigingen, krijgt u inzicht in de bulkaanvragen en kunt u een nieuwe bulkaanvraag. Ook ziet u uw bedrijfsgegevens in. Moet er een toestel gerepareerd worden? Dan meldt u hier direct een reparatie aan.

| Overzicht Beheer Rekeningen Bestellen Support    | <u>ه</u>                |   | Ajax Spelers Vinketwagen |
|--------------------------------------------------|-------------------------|---|--------------------------|
| Overzicht Statussen & verzoeken Bedrijfsgegevens |                         |   |                          |
| Support                                          |                         |   |                          |
| Aanvragen & verzoeken                            | Orders & wijzigingen    |   |                          |
| Gesloten tickets: 45                             | Langer dan 1 week open  | > |                          |
| Alle items                                       | Afgehandelde orders     | > |                          |
|                                                  | Alle orders             | > |                          |
|                                                  |                         |   |                          |
| Bulkaanvragen                                    | Bedrijfsgegevens        |   |                          |
| Openstaand >                                     | Bekijk bedrijfsgegevens | > |                          |
| Alle bulkaanvragen                               |                         |   |                          |
| Nieuwe bulkaanvraag                              |                         |   |                          |
|                                                  |                         |   |                          |
| Toestellen repareren                             |                         |   |                          |

Afbeelding 29: Support overzicht scherm

Via de overzichtspagina heeft u snel toegang tot de belangrijkste supportactiviteiten.

#### 4.5.1 Status & verzoeken

Bij 'Status & verzoeken' vindt u de interacties van collega's in het geselecteerde bedrijfsonderdeel met Vodafone. U ziet de status van aanvragen & verzoeken, orders & wijzigingen en het bulkbeheer. Bijzondere verzoeken en berichten tonen we hier ook.

#### 4.5.2 Bedrijfsgegevens

Via 'Bedrijfsgegevens' ziet u het bedrijfsadres zoals dat bij Vodafone geregistreerd is voor het geselecteerde bedrijfsonderdeel. Dit kunnen meerdere adressen zijn. Ook wijzigt u hier eenvoudig zelf de bedrijfsnaam, de adresen bankgegevens en de manier waarop u de rekening ontvangt.

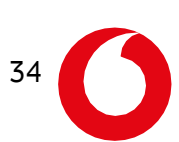

# 5 Service Navigator instellen

Wanneer u medewerkers toegang wilt geven tot service navigator, moet u de medewerker eerst een beheerder maken (zie hoofdstuk 3). Wanneer hij in My Vodafone Zakelijk als beheerder is aangemaakt met toegang tot service navigator volgen onderstaande stappen.

# 5.1 Nieuw account in service navigator

Nadat de beheerde in My Vodafone Zakelijk is aangemaakt ontvangt hij de onderstaande mail met een link om een account aan te maken. De gebruiker dient onderstaande stappen uit te voeren.

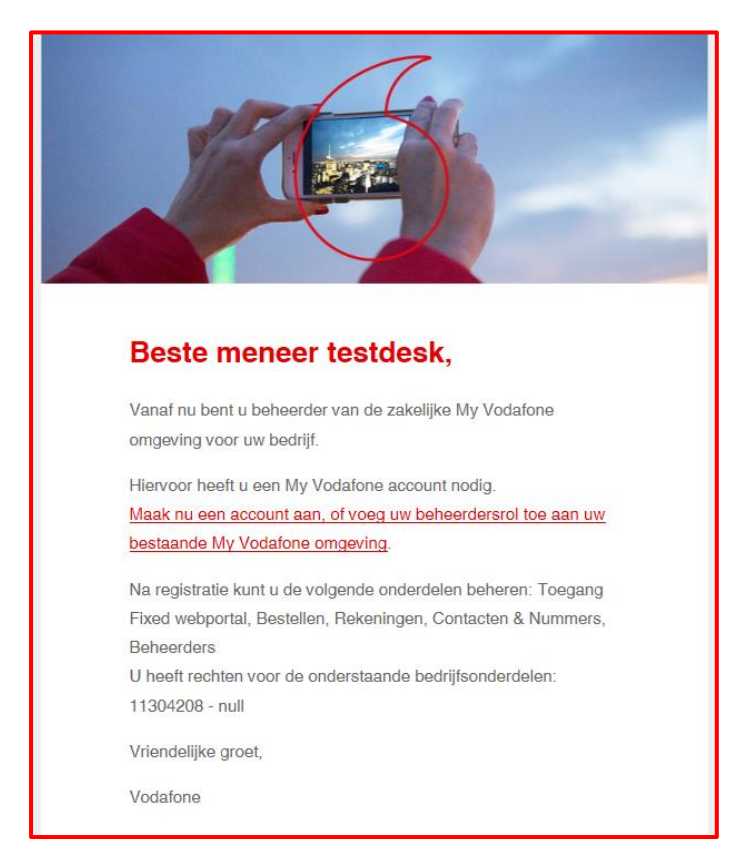

Klik op de link in de mail. In de browser zie je nu het volgende scherm:

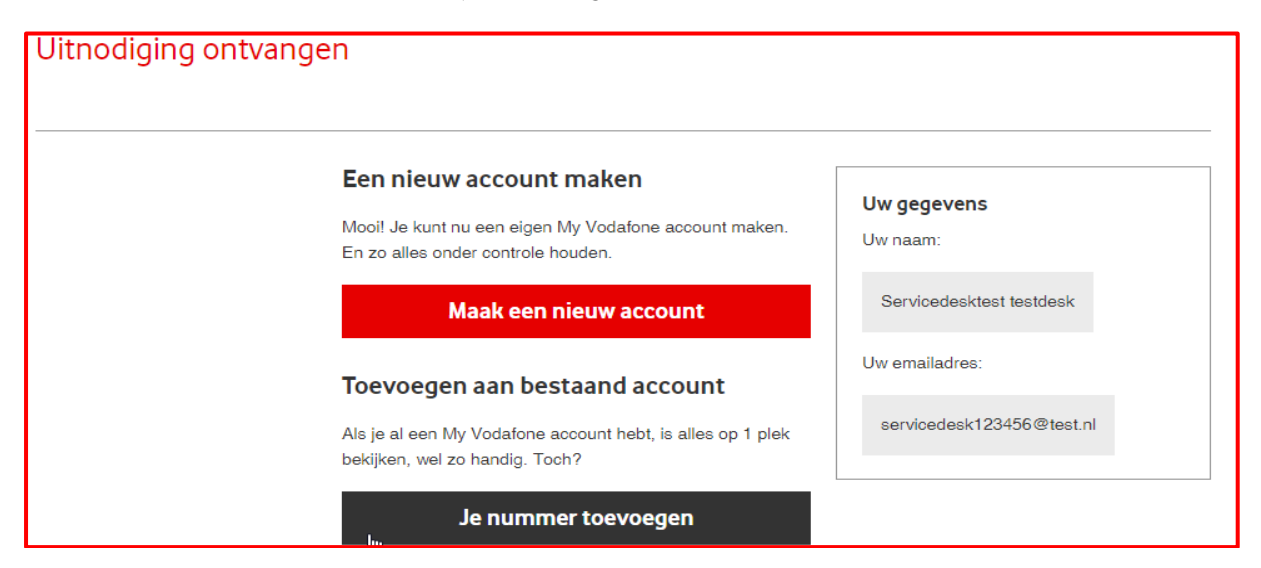

Klik op 'Maak een nieuw account'. Vul het formulier in met je e-mailadres en kies een veilig wachtwoord. En klik op 'Ga verder'. Je ziet hierna in de browser het volgende bericht.

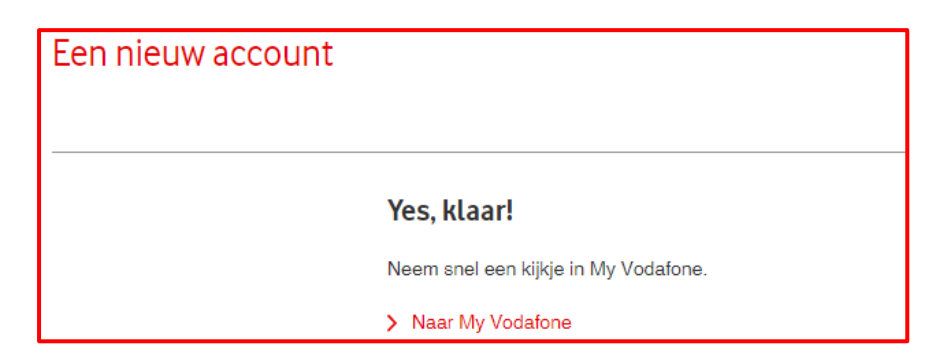

We zijn bijna klaar. De medewerker kan nu inloggen maar heeft nog niet alle benodigde rechten om tickets aan te maken.

# 5.2 Gebruikers en rechten in Service Navigator

Ga nu naar 'Support' en klik op 'Service Navigator'. Of ga direct naar <u>https://converged.vodafone.nl</u> en log in met je beheerdersaccount. Je ziet het volgende scherm:

| Velkom                                                                                                    |                         |                                                                                                    | Widget toevoege |
|----------------------------------------------------------------------------------------------------|-------------------------|----------------------------------------------------------------------------------------------------|-----------------|
| Let op<br>New portal design<br>6 March 2018<br>As you might have noticed the portal has                                  | been redesigned. If you | notice any issues, please contact the software department! The live release of this will b                                                                                                    | e planned soon! |
| Mijn profiel                                                                                                    | ÷ +                     | Bulletin Board 🕂                                                                                                    |                 |
| Inloggegevens Bedrijf Gebruikersnaam Wachtwoord Contactgegevens Voorvoegsel Voornaam Tussenvoegsel Achternaam Emalladres | ,                       | 28 January 2015, 14.150<br>Storing fixed services<br>UPDATE 01.15<br>De benodigde herstel werkzaamheden zijn succesvol<br>ultgevoerd waarmee de oorzaak van de verstoring<br>weggenomen is.<br>De getroffen verbindingen zijn weer in dienst getreden.<br>Er wordt vervolg onderzoek gedaan naar de oorzaak van<br>deze verstoring waarma het RFO zo snel als mogelijk<br>gedeeld zal worden.<br>Mocht u jn afwachting van het RFO, een vraag betreffende<br>deze verstoring hebben dan vermenn wij dit graag. |                 |
| Adres<br>Postcode<br>Woonplaats<br>Land Nederland<br>Taal Nederlands<br>Telefoon                                         |                         |                                                                                                    |                 |

Klik nu op 'Service Navigator' -> 'Administratie' -> 'Gebruikersgroepen'.

Onder de bedrijfsnaam zie je de gebruikersgroep(en).

Let op: deze kan afwijken van naam. Klik hierop en je ziet 4 icoontjes verschijnen. Klik op het 'slotsymbool'. Je ziet nu de gebruikersgroep:

36

| Gebruikersgroepen + | ø | ۵ | ŝ | Gebruikers voor Alle Gebruikers |
|---------------------|---|---|---|---------------------------------|
| ▼ 🗐 Uw bedrijf      |   |   |   |                                 |
| 🖀 Alle Gebruikers   |   |   |   | 着 Gebruiker                     |

Ook zie je dat de nieuwe gebruiker nog niet toegevoegd is aan de gebruikersgroep, deze is namelijk nog greyed-out.

| Gebruikers voor Alle Gebruikers | B | 0 |
|---------------------------------|---|---|
| ▼ 🗒 Uw bedrijf                  |   | • |
| 👗 Gebruiker                     |   | ~ |

Vink de medewerker aan en klik op de save button om alles op te slaan.

De gebruiker kan nu inloggen maar nog geen tickets aanmaken.

Hiervoor navigeer je naar 'Home' -> 'Administratie' -> 'Personen'. Je klikt op de gebruiker waarvan je de gegevens wil aanpassen. Je kan hier de nummers aanpassen maar ook de rechten voor het aanmaken van tickets. Klik op het tabblad 'tickets' en hierna op het 'potlood' aan de rechterkant.

| tab_general Klanten portal Login Tickets Ticket notificaties |       | 1         | × |
|--------------------------------------------------------------|-------|-----------|---|
| Ticket type                                                  | Lezen | Schriivan |   |
| Incident                                                     |       |           |   |
| Question                                                     |       |           |   |
| Change                                                       |       |           |   |
| Opsiaan Annuleren                                            | ,     |           | _ |

In bovenstaand scherm kan je per gebruiker aangeven welk type ticket de gebruiker mag inzien en aanmaken.

In het tabblad 'Ticket notificaties' kun je aangeven of een gebruiker per mail of sms geïnformeerd moet worden over ticket updates.

# 5.3 Contactmatrix

Met andere woorden: wie belt Vodafone eerst? Hiervoor navigeer je naar 'Home' -> 'Administratie' -> 'Contacten'.

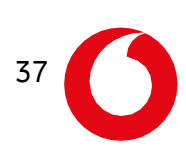

| Beheer hier uw contactpe | rsonen. |             |                |   |        |
|--------------------------|---------|-------------|----------------|---|--------|
| Contacten                |         |             |                |   |        |
|                          |         |             |                |   |        |
| Main contact 🕜 *         |         | selecteer o | ptie           |   | $\sim$ |
| Escalaties               |         |             |                |   |        |
|                          |         |             |                |   |        |
|                          |         |             |                | + | 圃      |
| Escalatie contact type   |         |             | Contactpersoon |   |        |
|                          |         |             |                |   |        |
| incident: 🛛              |         |             |                |   |        |
|                          |         |             |                |   |        |
|                          |         |             |                | + | ⑪      |
| Contactpersoon           | Locatie |             | Dienst         |   |        |
|                          |         |             |                |   |        |
| Onderhoud: 🕑             |         |             |                |   |        |
|                          |         |             |                |   | -      |
|                          |         |             |                | + | Ē      |
| Contactpersoon           |         |             | Locatie        |   | •      |
|                          |         |             |                |   |        |
|                          |         |             |                |   |        |
| Opslaan Annuleren        |         |             |                |   |        |

Vul het bovenstaande formulier in. Selecteer naast main contact de hoofdcontactpersoon. Daaronder klik je op het 'plusje.

Voeg je de eerste, tweede en derdelijns escalatiecontacten toe. Onder incidenten en onderhoud kun je een of meerdere personen opgeven die geïnformeerd zullen worden bij storingen en/of onderhoud.

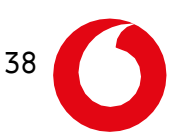

| Beheer hier uw contactp<br>Contacten | ersonen.      |                 |   |   |   |
|--------------------------------------|---------------|-----------------|---|---|---|
| Main contact 📀 *                     |               |                 |   |   | Ŧ |
| Escalaties                           |               |                 |   |   |   |
|                                      |               |                 |   | + | Ē |
| Escalatie contact type               | ;             | Contactpersoon  |   |   |   |
| Eerste lijns                         |               |                 |   |   |   |
| Tweede lijns                         |               |                 |   |   |   |
|                                      |               |                 |   |   |   |
| Dordo liino                          | •             | selecteer optie |   | • |   |
| in Eerste liins                      |               |                 |   |   |   |
| Tweede lijns                         |               |                 |   |   | ÷ |
| Contactpersoon                       | Locatie       | Dienst          |   |   |   |
|                                      | Alle locaties | Alle diensten   | Ë |   |   |
|                                      |               |                 |   |   |   |
| Onderhoud: 0                         |               |                 |   |   |   |
|                                      |               |                 |   | + | Ē |
| Contactpersoon                       |               | Locatie         |   |   |   |
|                                      |               | Alle locaties   |   |   |   |
|                                      |               |                 |   |   |   |
| Opslaan Annulere                     | n             |                 |   |   |   |

Klik vervolgens op 'Opslaan'.

# 5.4 Aanmaken ticket

Heb je een storing en wil je deze melden? Dan klik je op 'Service Navigator' -> 'Netwerk status'. Je ziet nu het onderstaande menu met daarin rechts de apparaatgroep (in dit geval genaamd 'All'). Klik op de 'apparaatgroep'.

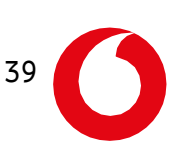

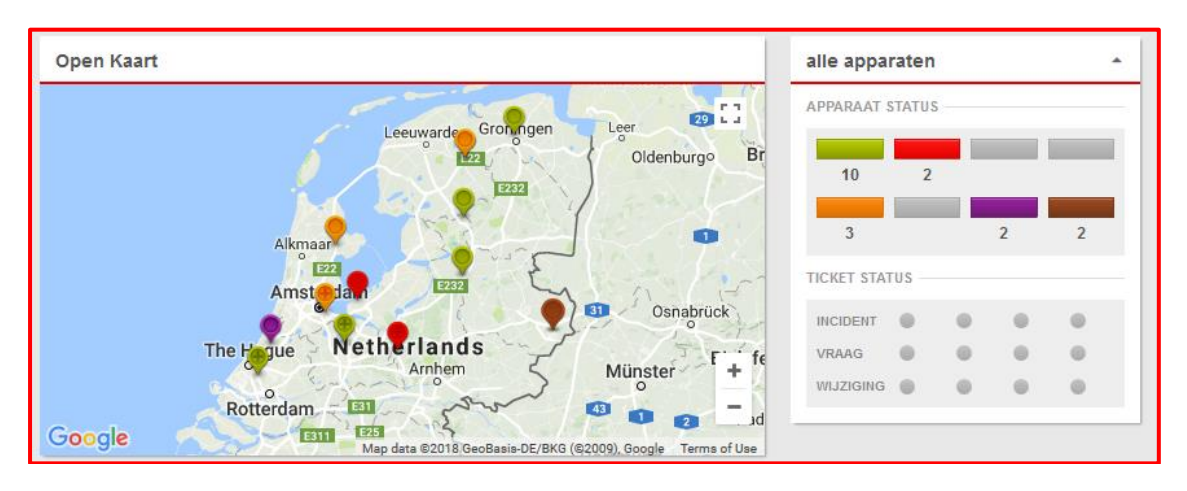

Klik nu in het volgende scherm op de router waarop je een ticket wilt aanmaken.

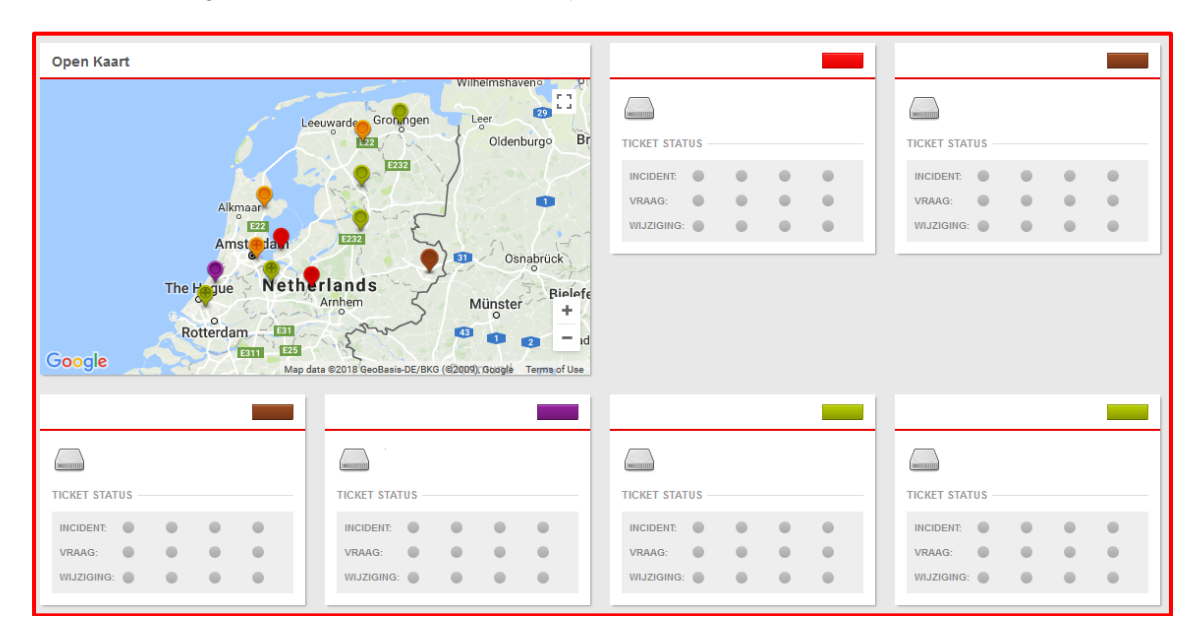

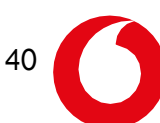

Nu zie je de routerdetail pagina. Je ziet hier locatie en apparaat gegevens.

| Service Navigator / N | etwerk status / 1  |               |           |                       |
|-----------------------|--------------------|---------------|-----------|-----------------------|
| Apparaatdetails       |                    | Locatie (Sub) |           |                       |
| Naam                  |                    | Naam          |           | Familiepark Drievliet |
| Apparaatnaam<br>alias |                    | Alias         |           | enstond               |
| IP adres              |                    | Gebouw        |           | Dijewijk              |
| Serie nummer          |                    | Adres         |           | Hoodered Stor         |
| Vodafone SN           |                    | Postcode      |           | ringen Het Haantie    |
| Software              |                    | Woonplaats    |           | Essellanden           |
| Producent             | Cisco              | Land          | Nederland | Delft Delfg           |
| Туре                  | Router             | Telefoon      |           |                       |
| Model                 | C1921-VAG-4G/K9    | Fax           |           |                       |
| Diensten              | IP-PIN<br>B IP VPN | Coordinaten   |           |                       |
| SLA                   | PE-8 🕼             |               |           |                       |

In dit venster wordt ook de hardware SLA weergegeven. Als je hierop klikt zie je de specificaties. Hieronder zie je ook de lijninformatie en de bijbehorende bandbreedte.

| Lij | Lijnen    |                                                             |      |         |       |  |  |  |
|-----|-----------|-------------------------------------------------------------|------|---------|-------|--|--|--|
|     | Producent | Model                                                       | Lijn | VPI/VCI | Speed |  |  |  |
| ×   | KPN       | SoHo Ethernet ADSL 4096/1024 Entry (Office SLA, NBD repair) |      |         |       |  |  |  |
| ×   | Vodafone  | Sim wireless backup                                         |      |         |       |  |  |  |

Hieronder zie je de interfaces van de router. Onder de kolom grafiek kun je het bandbreedteverbruik inzien per fysieke interface.

| Interfaces              |           |                 |        |        |         |  |  |  |
|-------------------------|-----------|-----------------|--------|--------|---------|--|--|--|
| Naam                    | ipAddress | Netmask         | Туре   | Status | Grafiek |  |  |  |
| ATM0/0/0                |           |                 | WAN    | UP     | ď       |  |  |  |
| GigabitEthernet0/0      |           | 255.255.255.0   | LAN    | UP     | ď       |  |  |  |
| GigabitEthernet0/1      |           |                 | LAN    | UP     | C       |  |  |  |
| Cellular0/1/0           |           |                 | BACKUP | DOWN   | ď       |  |  |  |
| Loopback0               |           | 255.255.255.255 | ManIF  | UP     |         |  |  |  |
| Tunnel1                 |           | 255.255.254.0   | BACKUP | DOWN   |         |  |  |  |
| GigabitEthernet0/1.1    |           | 255.255.255.192 | LAN    | UP     | C       |  |  |  |
| GigabitEthernet0/1.2    |           | 255.255.255.192 | LAN    | UP     | ď       |  |  |  |
| GigabitEthernet0/1.6    |           | 255.255.255.224 | LAN    | UP     | C       |  |  |  |
| GigabitEthernet0/1.8    |           | 255.255.255.240 | LAN    | UP     | ď       |  |  |  |
| GigabitEthernet0/1.10   |           | 255.255.255.252 | LAN    | UP     | ď       |  |  |  |
| ATM0/0/0.200-aal5 layer |           |                 | WAN    | UP     |         |  |  |  |

41

Om een ticket aan te maken klik je rechts bovenaan op 'Nieuw ticket'.

Er komt een pop-up scherm naar voren. Hier geef je aan om wat voor type ticket het gaat (incident, wijziging of vraag). Daarnaast geef je aan om welke dienst het gaat.

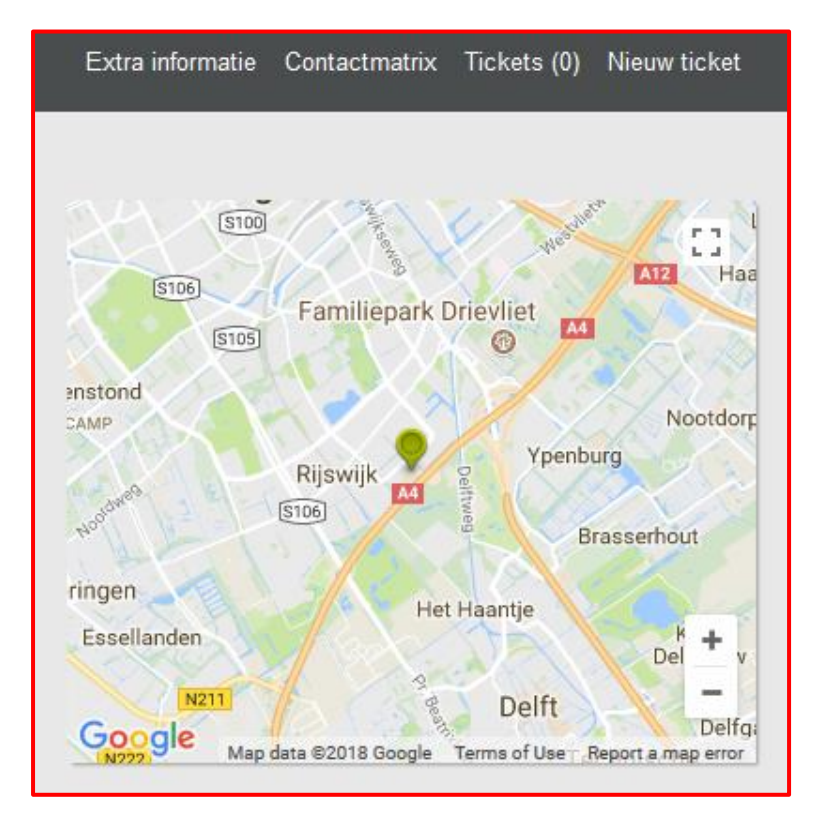

Probeer het ticket zo volledig mogelijk te omschrijven om vertraging te voorkomen. Denk bij een ticket aan technische details en contactgegevens.

| Algemeen Vragenlijst |                                  |
|----------------------|----------------------------------|
| Ticket type          | Incident                         |
| Diensten             | IP VPN                           |
| Uw referentie        | mijn ticket                      |
| Titel *              | IPVPN   Klantnaam   Probleem met |
| Tekst *              | De informatie                    |
| Bestand              | 🖕 Choose file                    |
| Omschrijving         | document omschrijving            |
|                      | Aanmaken Annuleren               |

Er kan ook een bestand toevoegd worden door op 'Bestand toevoegen aan dit ticket' te klikken.

Je ontvangt meteen een ticketnummer als je op 'Inschieten' klikt:

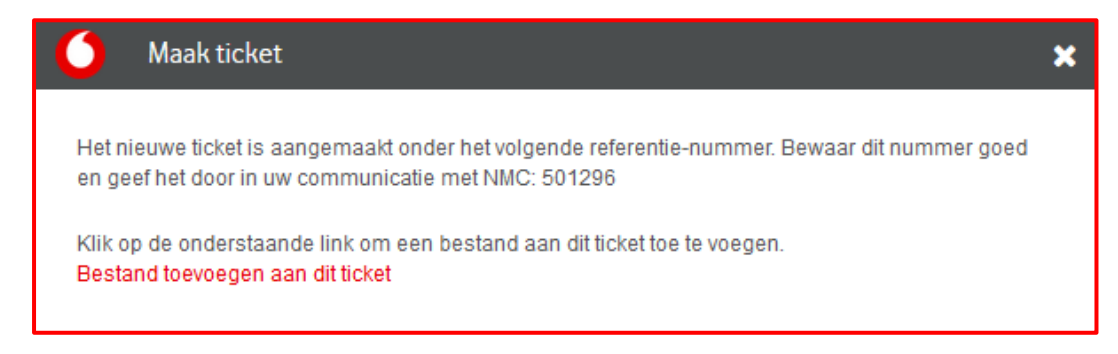

Je kan ook bestanden toevoegen door op 'Bestand toevoegen aan dit ticket' te klikken. Dit kan eventueel ook later via 'Service Navigator' -> 'Tickets' en klik op het ticket om deze te opnenen. Vervolgens klik op het tabblad 'Documenten'.

| Service Navigator / Tickets |               |        |            |             |            |  |  |  |
|-----------------------------|---------------|--------|------------|-------------|------------|--|--|--|
| tab_general                 | Statusverloop | Acties | Documenten | Vragenlijst |            |  |  |  |
| Nummer                      |               |        | 501296     |             |            |  |  |  |
| Aanmaakdatum                |               |        |            | 06 Mai      | 2018 15:50 |  |  |  |
| Laatste statu               | s-wijziging   |        |            | 06 Mai      | 2018 15:50 |  |  |  |

Hier kan ook nog extra informatie toegevoegd worden in het tabblad 'Acties'.

Indien er een actie wordt toegevoegd aan het ticket door Vodafone dan kan deze worden gecommuniceerd per email of sms. Dit is afhankelijk van de accountinstellingen. ('Home' -> 'Administratie' -> 'Personen' -> 'Ticket notificaties').

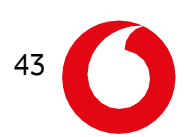

# 5.5 Onderhoud melden

Indien je werkzaamheden gaat uitvoeren waardoor er een onderbreking kan plaatsvinden kun je deze melden via de onderhoudspagina. Deze kan je vinden onder 'Home' -> 'Lijn Onderhoud'.

| Home /      | Lijn Onderhoud       |                  |                    |           |           |       |             |           |       |       |        |        |  |
|-------------|----------------------|------------------|--------------------|-----------|-----------|-------|-------------|-----------|-------|-------|--------|--------|--|
| Туре        | Vodafor              | ne Ref.          | Datum van          | Datum tot | Locatie   |       | Uw referent | ie        | Titel |       |        |        |  |
| Beide       | ~                    |                  | 2018-03-06         |           |           |       |             |           |       |       | Zoeken |        |  |
|             |                      |                  |                    |           |           |       |             |           |       |       |        |        |  |
| Туре        | Vodafone Ref.        | Uw referentie    | Start 1            | Eind      | Duration  | Spoed | Locatie     |           |       | Titel |        |        |  |
|             |                      |                  |                    |           |           |       |             |           |       |       |        |        |  |
|             |                      |                  |                    |           |           |       |             |           |       |       |        |        |  |
|             |                      |                  |                    |           |           |       |             |           |       |       |        |        |  |
|             |                      |                  |                    |           |           |       |             |           |       |       |        |        |  |
|             |                      |                  |                    |           |           |       |             |           |       |       |        |        |  |
|             |                      |                  |                    |           |           |       |             |           |       |       |        |        |  |
|             |                      |                  |                    |           |           |       |             |           |       |       |        |        |  |
|             |                      |                  |                    |           |           |       |             |           |       |       |        |        |  |
|             |                      |                  |                    |           |           |       |             |           |       |       |        |        |  |
| Algen       | neen                 |                  |                    |           |           |       |             |           |       |       |        | / 8    |  |
| Hier reai   | streert u uw eigen o | replande werkzaa | mheden (onderhoud) |           |           |       |             |           |       |       |        | _      |  |
| Line sector |                      |                  |                    |           | Locatie • |       |             | selecteer | optie |       |        | $\sim$ |  |
| UW Telef    | enue                 |                  |                    |           | Apparaate | n •   |             |           |       |       |        |        |  |
| Titel       |                      |                  |                    |           |           |       |             |           |       |       |        |        |  |
|             |                      |                  |                    |           |           |       |             |           |       |       |        |        |  |
| Start dat   | um *                 |                  |                    |           |           |       |             |           |       |       |        |        |  |
|             |                      |                  |                    |           |           |       |             |           |       |       |        |        |  |
| Start tim   | e*                   | 00:00            |                    |           | ~         |       |             |           |       |       |        |        |  |
|             |                      |                  |                    |           | _         |       |             |           |       |       |        |        |  |
| Eind dat    | ım *                 |                  |                    |           |           |       |             |           |       |       |        |        |  |
| End Time    | *                    |                  |                    |           | _         |       |             |           |       |       |        |        |  |
| End Hilli   | 5                    | 00:00            |                    |           | ~         |       |             |           |       |       |        |        |  |
|             |                      | Opslaan          | Annuleren          |           |           |       |             |           |       |       |        |        |  |
|             |                      |                  |                    |           |           |       |             |           |       |       |        |        |  |

Hiermee voorkom je dat een automatisch ticket wordt aangemaakt. Ook wordt een automatische check op de connectiviteit gedaan na het aflopen van de werkzaamheden. Indien de router niet bereikbaar is zal deze een automatische melding aanmaken.

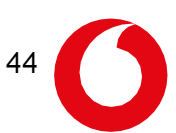